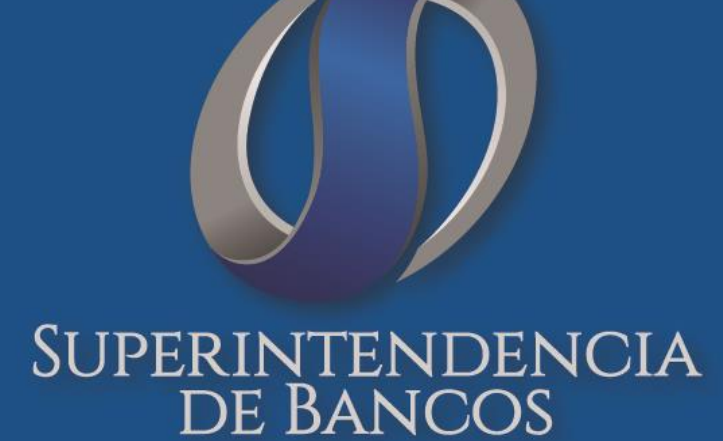

# MANUAL DE USUARIO

# CALIFICACIONES GENERALES OTORGADAS POR LA SB.

Intendencia Nacional Jurídica Dirección de Trámites Legales

Versión 1.0 / Diciembre, 2020

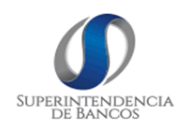

| CÓDIO                     | GO: MAN-MU-DTL-               | CAO-01                                                                    | VERSIÓN:                  | 1.0         |
|---------------------------|-------------------------------|---------------------------------------------------------------------------|---------------------------|-------------|
| Cal                       | <b>MA</b><br>ificacione       | <b>NUAL DE</b><br>s Genera<br>SE                                          | E USUARIO<br>les Otorgada | as por la   |
| RUBRO                     | NOMBRE                        | CARGO                                                                     | FIRMA                     | FECHA       |
| Elaboración:              | Mg. Jakelinne<br>Calero       | Experto en<br>Producción –<br>Soporte 3                                   |                           | 28-Dic-2020 |
|                           | Ing. Alejandro<br>Morocho     | Director de<br>Soluciones<br>Tecnológicas                                 |                           | 28-Dic-2020 |
| Revisión:                 | Mg. Marcelo<br>Gustavo Blanco | Director de<br>Trámites Legales                                           |                           | 29-Dic-2020 |
| MBA. Sayra<br>Llumiquinga | MBA. Sayra<br>Llumiquinga     | Directora de<br>Procesos y<br>Mejoramiento<br>Continuo                    |                           | 29-Dic-2020 |
| Aprobación:               | MBA. Maritza<br>Rojas         | Coordinadora<br>General de<br>Planificación y<br>Mejoramiento<br>Continuo |                           | 29-Dic-2020 |

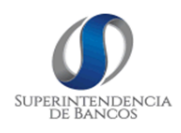

# IDENTIFICACIÓN Y TRAZABILIDAD DEL DOCUMENTO

| Proceso Nivel 0:         | Gestión Normativa, Trámites Legales y Liquidaciones |
|--------------------------|-----------------------------------------------------|
| Proceso Nivel 1:         | Gestión de trámites legales y societarios           |
| Proceso Nivel 2:         | Calificaciones Otorgadas por la SB                  |
| Proceso Nivel 3:         | n/a                                                 |
| Versión del Documento:   | 1.0                                                 |
| Número de Páginas:       | 34                                                  |
| Responsable del proceso: | Director de Trámites Legales                        |
| Frecuencia de ejecución: | Bajo Demanda                                        |

#### **REGISTRO DE VERSIONES**

| Versión | Descripción de<br>la versión<br>(motivos y<br>cambios) | Realizado <i>l</i><br>Aprobado por              | Cargo                                                                                                    | Fecha de<br>elaboración | Documentos<br>que se dan de<br>baja con la<br>vigencia de<br>este<br>documento |
|---------|--------------------------------------------------------|-------------------------------------------------|----------------------------------------------------------------------------------------------------|-------------------------|--------------------------------------------------------------------------------|
| 1.0     | Creación                                               | Mg. Jakelinne<br>Calero / MBA.<br>Maritza Rojas | Experto en<br>Producción –<br>Soporte 3 /<br>Coordinadora<br>General de<br>Planificación y<br>Mejoramiento<br>Continuo |                         | NA                                                                             |

# ÍNDICE Y CONTENIDO

| 1. OBJETIVO                                                                                                    |
|----------------------------------------------------------------------------------------------------|
| 2. ALCANCE                                                                                                    |
| 3. DESCRIPCIÓN DE ACTIVIDADES 5                                                                                                    |
| 3.1 Ingreso a requisitos                                                                                                    |
| 3.2 Crear Usuario                                                                                                    |
| 3.3Crear Calificación                                                                                                    |
| 3.3.1 Persona Natural                                                                                                    |
| 3.3.2 Persona Jurídica – Perito Valuador10                                                                                                    |
| 3.3.3 Persona Jurídica – Calificadoras de Riesgo11                                                                                                    |
| 3.4 Reasignar trámite desde DNAE15                                                                                                    |
| 3.5 Gestionar el Trámite en DTL16                                                                                                    |
| 3.5.1 Validación de requisitos del trámite16                                                                                                    |
| 3.5.2 Ingreso de Información de Calificación19                                                                                                    |
| 3.6 Visualizar calificación otorgada20                                                                                                    |
|                                                                                                    |
| 3.7 Actualizar Calificación21                                                                                                    |
| 3.7 Actualizar Calificación.213.8 Renovar Calificación.23                                                                                                    |
| <ul> <li>3.7 Actualizar Calificación</li></ul>                                                                                                    |
| <ul> <li>3.7 Actualizar Calificación</li></ul>                                                                                                    |
| <ul> <li>3.7 Actualizar Calificación.</li> <li>3.8 Renovar Calificación.</li> <li>3.9 Gestión de Calificaciones</li> <li>3.9.1 Integrantes o instituciones de calificación</li> <li>27</li> <li>3.9.2 Sanción de Calificación</li> </ul>                                                                                                    |
| 3.7 Actualizar Calificación.213.8 Renovar Calificación.233.9 Gestión de Calificaciones253.9.1 Integrantes o instituciones de calificación273.9.2 Sanción de Calificación283.9.3 Calificación sin Efecto.29                                                                                                    |
| 3.7 Actualizar Calificación.213.8 Renovar Calificación.233.9 Gestión de Calificaciones253.9.1 Integrantes o instituciones de calificación273.9.2 Sanción de Calificación283.9.3 Calificación sin Efecto.293.10 Administración de usuarios29                                                                                                    |
| 3.7 Actualizar Calificación.213.8 Renovar Calificación.233.9 Gestión de Calificaciones253.9.1 Integrantes o instituciones de calificación273.9.2 Sanción de Calificación283.9.3 Calificación sin Efecto.293.10 Administración de usuarios293.10.1 Ver información de usuario30                                                                                                    |
| 3.7 Actualizar Calificación.213.8 Renovar Calificación.233.9 Gestión de Calificaciones253.9.1 Integrantes o instituciones de calificación273.9.2 Sanción de Calificación283.9.3 Calificación sin Efecto.293.10 Administración de usuarios293.10.1 Ver información de usuario303.10.2 Editar Información del usuario31                                                                                                    |
| 3.7 Actualizar Calificación.213.8 Renovar Calificación.233.9 Gestión de Calificaciones253.9.1 Integrantes o instituciones de calificación273.9.2 Sanción de Calificación283.9.3 Calificación sin Efecto.293.10 Administración de usuarios293.10.1 Ver información de usuario303.10.2 Editar Información del usuario313.10.3 Perfiles de Usuario31                                                                                                    |
| 3.7 Actualizar Calificación.213.8 Renovar Calificación.233.9 Gestión de Calificaciones253.9.1 Integrantes o instituciones de calificación273.9.2 Sanción de Calificación283.9.3 Calificación sin Efecto.293.10 Administración de usuarios293.10.1 Ver información de usuario303.10.2 Editar Información del usuario313.10.3 Perfiles de Usuario313.11 Administración de calificaciones.32                                                                 |
| 3.7 Actualizar Calificación213.8 Renovar Calificación233.9 Gestión de Calificaciones253.9.1 Integrantes o instituciones de calificación273.9.2 Sanción de Calificación283.9.3 Calificación sin Efecto293.10 Administración de usuarios293.10.1 Ver información de usuario303.10.2 Editar Información del usuario313.10.3 Perfiles de Usuario313.11 Administración de calificaciones323.11.1 Calificaciones Generales32                                    |
| 3.7 Actualizar Calificación.213.8 Renovar Calificación.233.9 Gestión de Calificaciones253.9.1 Integrantes o instituciones de calificación273.9.2 Sanción de Calificación283.9.3 Calificación sin Efecto.293.10 Administración de usuarios293.10.1 Ver información de usuario303.10.2 Editar Información del usuario313.10.3 Perfiles de Usuario313.11 Administración de calificaciones323.11.1 Calificaciones Generales323.11.2 Áreas de Calificaciones33 |

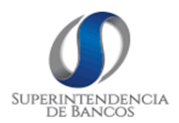

#### 1. OBJETIVO

Detallar los pasos a seguir para brindar la asistencia necesaria acerca del uso del sistema de Calificaciones Generales Otorgadas por la Superintendencia de Bancos.

#### 2. ALCANCE

El presente manual, abarca las actividades desde la creación del usuario, abarca el ingreso del trámite, validación de documentación habilitante, ingreso de sanciones, finaliza con el registro de la calificación.

#### 3. DESCRIPCIÓN DE ACTIVIDADES

#### 3.1 Ingreso a requisitos

Para consultar a los requisitos para los diferentes tipos de calificación, tanto para persona natural y jurídica; ingresar al siguiente enlace: <u>https://calificaciones.superbancos.gob.ec/publico/requisitos</u>.

1. Seleccionar el tipo de persona.

| REQUISITOS PARA CALIFICACIONES OTORGAL | DAS POR LA SUPERINTENDENCIA DE BANCOS |
|----------------------------------------|---------------------------------------|
| Tipo de Persona:                       | Seleccione V                          |
| Calificación                           | Persona Natural Persona Jurídica      |
| REQUI                                  | SITOS                                 |
|                                        |                                       |

2. Seleccionar el tipo de trámite que desea realizar (Nueva Calificación o Actualización).

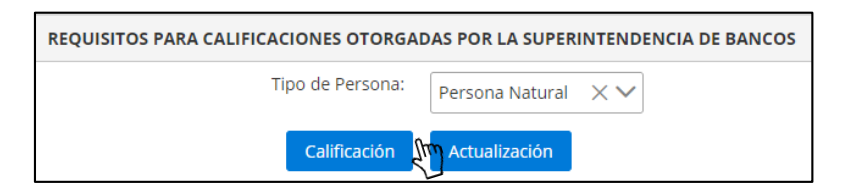

3. El sistema desplegará los requisitos por cada tipo de calificación.

| REQUISITOS PARA CALIFICACIONES OTORGADAS POR LA SUPERINTENDENCIA DE BANCOS |                                               |   |
|----------------------------------------------------------------------------|-----------------------------------------------|---|
| Tipo de Persona: Persona Natural 🗙 🏹                                       |                                               |   |
| Calificación Actualización                                                 | (j) Búsqueda:<br>Requisitos para calificación | × |
| REQUISITOS PARA CALIFICACIÓN PERSONA NATURAL                               |                                               |   |
| > ACTUARIOS                                                                |                                               |   |
| > AUDITORES EXTERNOS                                                       |                                               |   |
| > AUDITORES INTERNOS                                                       |                                               |   |
| > OFICIALES DE CUMPLIMIENTO                                                |                                               |   |
| > PERITOS VALUADORES                                                       |                                               |   |
| > PERSONAL DE CALIFICADORAS DE RIESGO                                      |                                               |   |

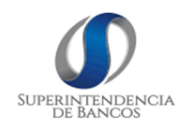

4. Al seleccionar el tipo de calificación que se desea, el sistema presentará los requisitos, el enlace a la normativa vigente donde se encuentra publicada; así como, la opción de descargar los requisitos en formato PDF.

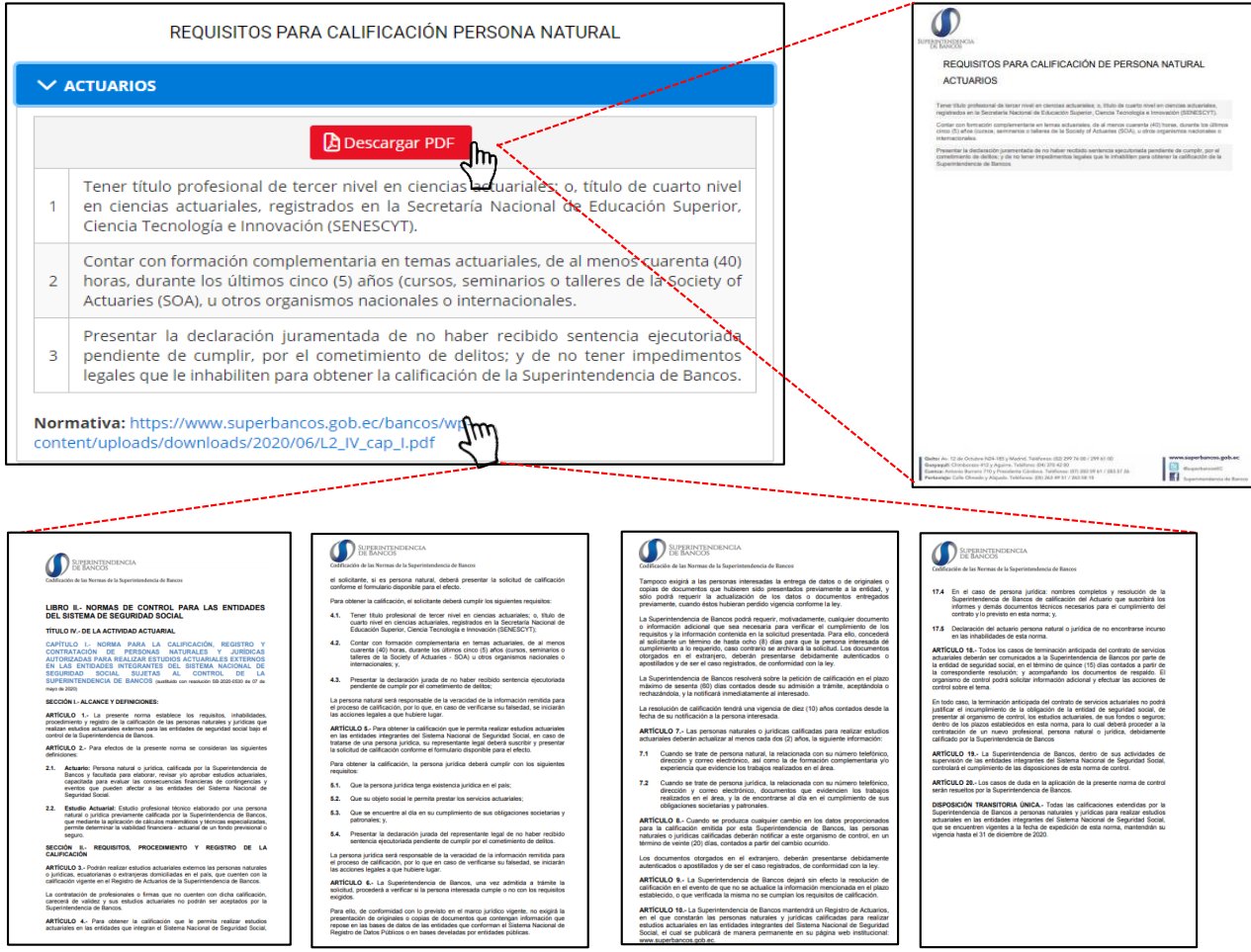

#### 3.2 Crear Usuario

Para la creación de usuario y funcionalidad de todo el sistema, ingresar al enlace: https://calificaciones.superbancos.gob.ec/autenticacion/login.

1. Seleccionar la opción Registrar.

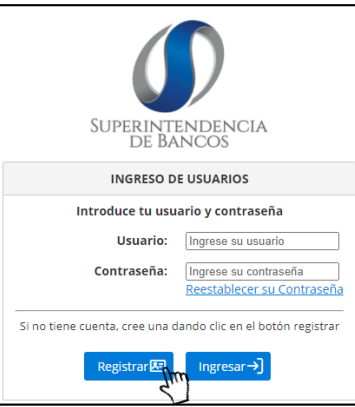

2. Seleccionar el tipo de identificación con el cual se desea crear el usuario. Adicional. Deberá aceptar los términos y condiciones con el cual se autoriza a la

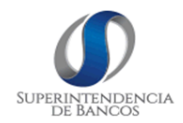

Superintendencia de Bancos el envío de las comunicaciones a través del correo electrónico registrado por el usuario financiero.

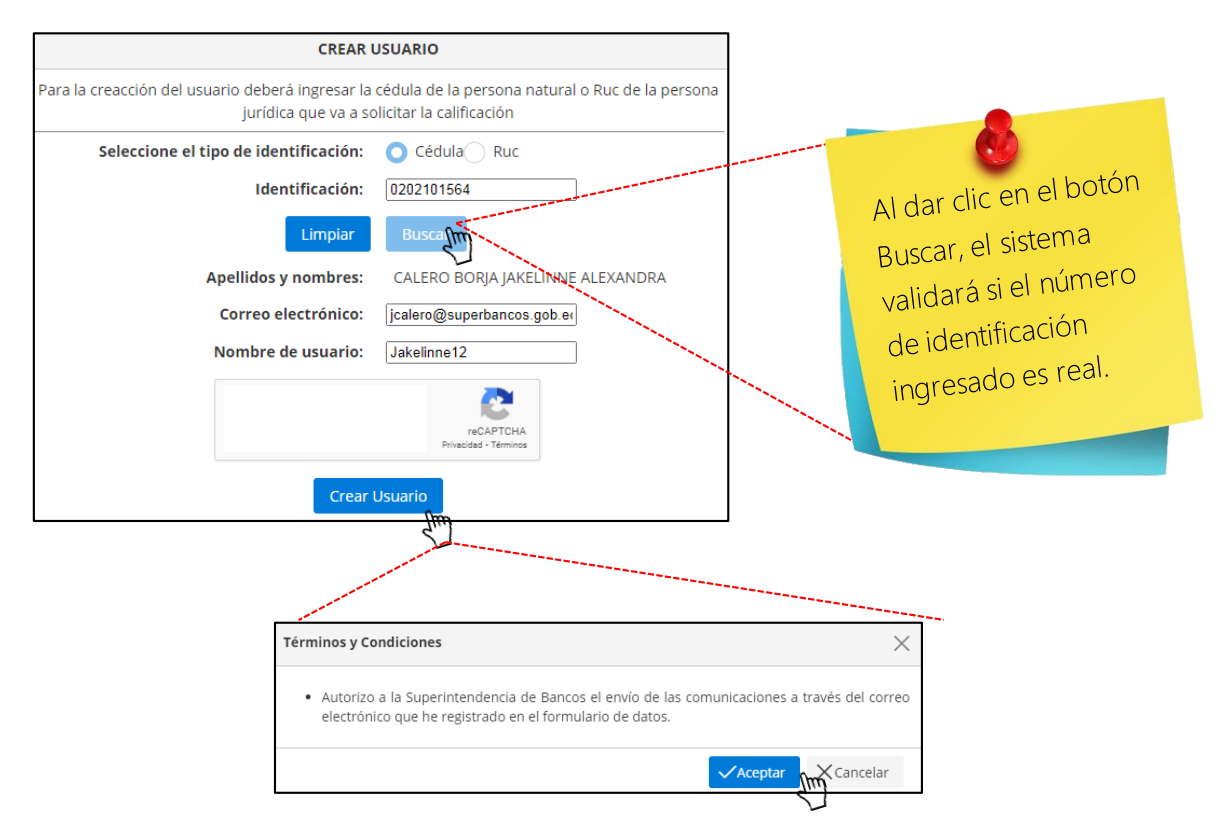

3. Una vez aceptados los términos y condiciones, el sistema enviará una contraseña temporal al correo electrónico ingresado.

| ∧ ×                                                                                                    | CALIFICACIONES                                                                                                    |
|----------------------------------------------------------------------------------------------------|----------------------------------------------------------------------------------------------------|
| Usuario creado correctamente.<br>Se envío a<br>jcalero@superbancos.gob.ec una<br>contraseña temporal que deberá | Estimado(a),<br>CALERO BORJA JAKELINNE ALEXANDRA<br>Se informa que su usuario para el ingreso al sistema de calificaciones es: Jakelinne12<br>Una petición para el registro de contraseña de su cuenta ha sido realizada en la Superintendencia de Bancos — Calificaciones.<br>Para acceder al sistema por favor ingrese su contraseña temporal:<br>tBLmb3<br>Esta contraseña estará activa 24 horas, caso contrario deberá solicitar una nueva dando un clic en el enlace Reestablecer su Contraseña.                                                                                                    |
| ingresar                                                                                                    | Saludos cordiales,                                                                                                    |
| Aceptar                                                                                                    | Superintendencia de Bancos           IMPORTAVIE: De conformática o la establecida en la Leg de Consercia Electrónica. Firmas Electrónicas y Marcajec<br>de Dacas, ze otrogra a las "inversajes de dacas", enviados por "medio electrónicos ignal valor jurídito que las<br>documentos descritos. Por storma, eserconschilada de la formación envindo puer el a valor de la forma de información:<br>acegorar la macentud y vancidad, de la información enviada por este medio. La Superintendencia de Electro no ze<br>responsabilitaria en cos de novalmenten el de marca y antica trans este medio. La Superintendencia de Electro no ze |

4. Ingresar al sistema con la contraseña temporal y actualizar la misma.

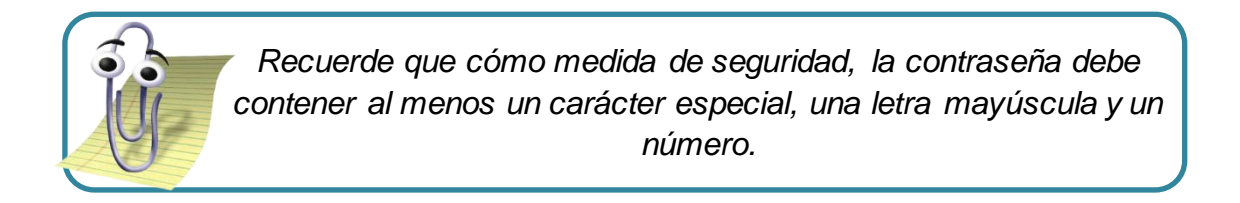

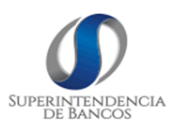

|                                        | CAMBIAR CONTRASEÑA                                                                       |                                |  |
|----------------------------------------|------------------------------------------------------------------------------------------|--------------------------------|--|
| uario:                                 | Jakelinne12                                                                              |                                |  |
| dentificación:                         | 0202101564                                                                               | <b>A</b>                       |  |
| Apellidos y<br>Nombres:                | CALERO BORJA JAKELINNE ALEXANDRA                                                         | $\overline{\langle i \rangle}$ |  |
| orreo<br>ectrónico:                    | jcalero@superbancos.gob.ec                                                               | La contraseña fue cambiada     |  |
| Elige una clave                        | que solo tú puedas recordar con facilidad.                                               | Eu contracona rae cambiada     |  |
| Escribe tu clave<br>special, una letra | e de al menos seis caracteres que contenga, mínimo un carácter<br>mayúscula y un número. | exitosamente                   |  |
| Contraseña<br>nueva:                   |                                                                                          | Aceptar                        |  |
| Confirme<br>contraseña:                |                                                                                          |                                |  |
|                                        | Salir                                                                                    |                                |  |

5. Actualizar información personal, seguido aceptar los términos y condiciones, en la cual declara que la información ingresada es verdadera y acepta que la Superintendencia de Bancos verifique la información crediticia.

| Información personal |                                          |                                                                                                    |
|----------------------|------------------------------------------|----------------------------------------------------------------------------------------------------|
| Datos Generales      |                                          | Términos y Condiciones $\qquad \qquad \qquad \qquad \qquad \qquad \qquad \qquad \qquad \qquad \qquad \qquad \qquad \qquad \qquad \qquad \qquad \qquad \qquad$ |
| Nº Cédula o Ruc*:    | 0202101564                               |                                                                                                    |
| Nombre*:             | CALERO BORJA JAKELINNE ALEXANDRA         | • Declaro que la información personal                                                                                                    |
| Email*:              | jcalero@superbancos.gob.ec               | proporcionada en el formulario de datos es                                                                                                    |
| Nacionalidad*:       | ECUADOR X V                              | verdadera, por tanto: Eximo a la<br>Superintendencia de Bancos de toda                                                                                        |
| Título Académico:    | MG GERENCIA EN SISTEMAS Y TECNOLOGÍA     | responsabilidad, penal, civil y administrativa                                                                                                    |
| Dirección Residenci  | Confirmación X                           | inclusive frente a terceros, si está<br>información proporcionada fuera falsa o                                                                               |
| Provincia*:          | د Esta seguro de guardar la información? | errónea, autorizo su verificación y uso.                                                                                                    |
| Cantón*:             | √Si XNo                                  | <ul> <li>Autorizo a la superintendencia de Bancos<br/>verificar mi información crediticia para que<br/>constata que no ma ensuentre en mora en</li> </ul>     |
| Parroquia*:          |                                          | el sistema financiero nacional, que no                                                                                                    |
| Calle*:              | MARCOS DE VARELA                         | mantengo cartera castigada en los últimos                                                                                                    |
| Barrio o Sector*:    | SAN CARLOS                               | cinco (5) años y que estoy habilitado para                                                                                                    |
| Nº Casa u Oficina*:  | N56-50                                   | apertarar una cuenta comente.                                                                                                    |
| Teléfono Movil*:     | 0979086000                               |                                                                                                    |
| Teléfono Fijo:       | 02537770                                 | 🗎 Aceptar 🕞 Salir                                                                                                    |
| Guardar              |                                          | (m)                                                                                                    |
| - Emp                |                                          |                                                                                                    |

#### 3.3 Crear Calificación

Para la creación de un trámite para nueva calificación, dirigirse al menú lateral izquierdo y dar clic en la opción **Nueva Calificación.** 

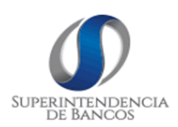

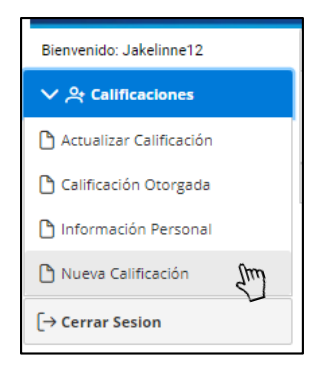

#### 3.3.1 Persona Natural

1. Seleccionar el tipo de calificación a la cual se desea acceder.

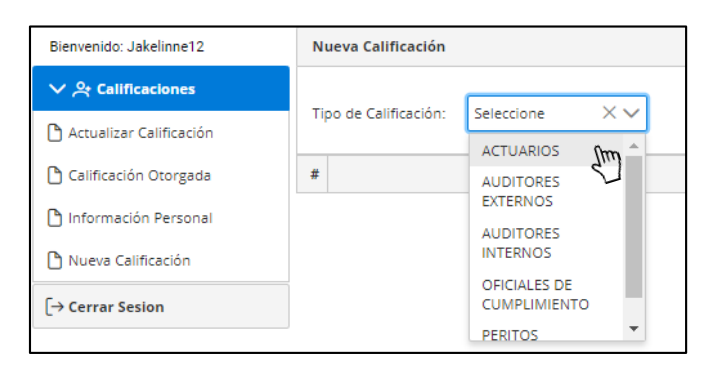

2. Subir los requisitos en archivo PDF.

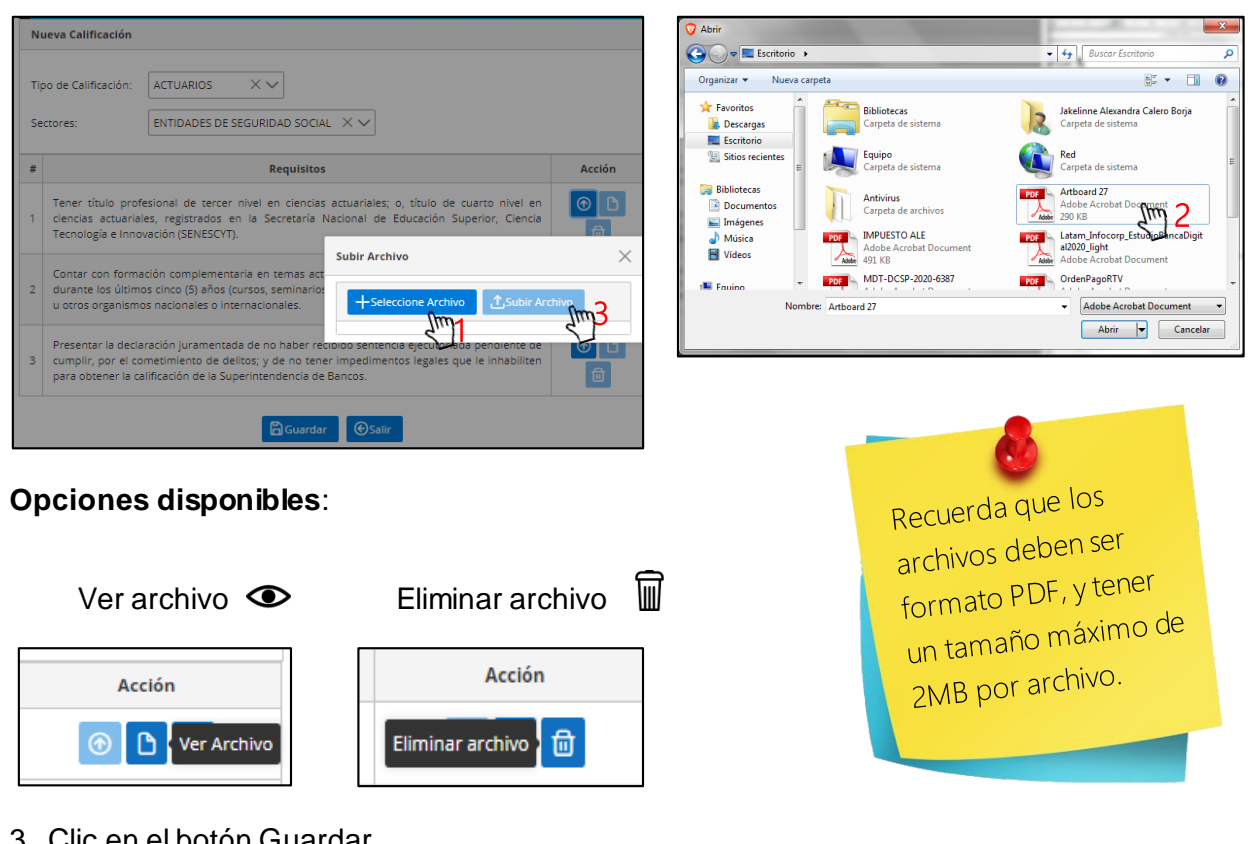

3. Clic en el botón Guardar.

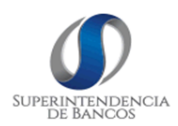

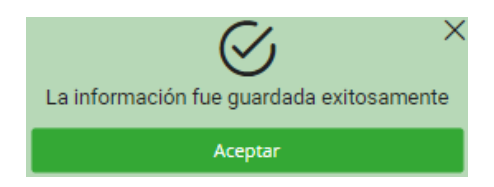

#### 3.3.2 Persona Jurídica - Perito Valuador

1. Seleccionar el tipo de calificación Perito Valuador.

|                       |         | Bienvenido          | s a la Superintend                                                                                      | lencia de Bancos |            |           |
|-----------------------|---------|---------------------|----------------------------------------------------------------------------------------------------|------------------|------------|-----------|
| Bienvenido: farma2020 | N       | ueva Calificación   |                                                                                                    |                  |            |           |
| > 🕂 Calificaciones    |         |                     | Quipux                                                                                                  | Requisit         | D          |           |
| [→ Cerrar Sesion      |         | SB-DNAE-2020-666-E  |                                                                                                    | ACTUARIOS        |            | GESTIONAN |
|                       | Ti<br># | po de Calificación: | Seleccione<br>ACTUARIOS<br>AUDITORES<br>EXTERNOS<br>CALIFICADORAS DE<br>RIESGO<br>PERITOS<br>VALUADORES |                  | Requisitos | Salir     |

2. Seleccionar el **sector** para el cual se va a calificar.

| Bienvenido            | os a la Superintendencia de Bancos |
|-----------------------|------------------------------------|
| Nueva Calificación    |                                    |
| Tipo de Calificación: | PERITOS VALUADORES 🗸               |
| Sectores:             |                                    |
| Áreas Peritos:        | Seleccione V                       |

3. Escoger las áreas de calificación para las cuales se desea calificar.

|     | Bienvenido                                 | s a la Superintendencia de Bancos                              |     |
|-----|--------------------------------------------|----------------------------------------------------------------|-----|
| Nu  | eva Calificación                           |                                                                |     |
| Тір | o de Calificación:                         | PERITOS VALUADORES V                                           |     |
| Se  | ctores:                                    | ENTIDADES CONTROLADAS SB V                                     |     |
| Án  | eas Peritos:                               | BIENES AGROPECUARIOS, BIENES FORESTALES, BIENES AGROPORESTALES | 5 ` |
|     |                                            |                                                                | 2   |
| 1   | Se encuentre al dia                        | BIENES AGRÍCOLAS     BIENES AGROFORESTALES                     |     |
| 2   | Certificado emitido<br>condenatoria, de la | BIENES AGROINDUSTRIALES                                        |     |
| 3   | Nómina de peritos<br>de control.           | BIENES AGROPECUARIOS                                           |     |
|     |                                            |                                                                |     |

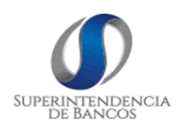

4. Subir los requisitos solicitados en archivo PDF.

| Tij | po de Calificación:                                            |                                                                                                    | O Abrir                                                                                                    |                                                                |
|-----|----------------------------------------------------------------|----------------------------------------------------------------------------------------------------|----------------------------------------------------------------------------------------------------|----------------------------------------------------------------|
| Se  | ctores:                                                        | ENTIDADES CONTROLADAS SB 🗸                                                                                                    | Organizar 👻 Nueva carpeta                                                                                                    | S • 🛛 🛛                                                        |
| Ár  | eas Peritos:                                                   | BIENES AGROPECUARIOS, BIENES FORESTALES, BIENES AGROFORESTALES 🗸                                                                                                    | ★ Favoritos     Bibliotecas     Carpeta de sistema                                                                                   | Jakelinne Alexandra Calero Borja<br>Carpeta de sistema         |
| #   |                                                                | Requisito Subir Archivo X                                                                                                    | Sitios recientes                                                                                                    | Red<br>Carpeta de sistema                                      |
| 1   | Se encuentre al o<br>Compañías, Valor                          | dia en el cumplimiento de ob                                                                                                    | Ibliotecs       Indivinus         Imágenes       Imágenes         Música       Imágenes         Videos       430 kB Acrobat Document | Artboard 27<br>Adobe Archost Document                          |
| 2   | Certificado emitid<br>veces, de no se er<br>condenatoria, de l | o por la Unidad de Análisis Financiero y Económico o quien haga sus<br>icontrarse registrados en la base de datos de personas con sentencia<br>os socios, accionistas, represente legal o apoderado. | MDT-DCSP-2020-6387                                                                                                    | OrdenPagoRTV     Adobe Acrobat Document     Abrir     Cancelar |

# Opciones disponibles:

| Subir Archivo 🐧        | Ver archivo 👁            | Eliminar archivo 🗑         |                                            |
|------------------------|--------------------------|----------------------------|--------------------------------------------|
| Acción                 | Acción                   | Acción<br>Eliminar archivo | Recuerda que los                           |
| 4. Clic en el botón Gu | ardar.                   |                            | archivos deben ser<br>formato PDF, y tener |
|                        | $\bigotimes$             | ×                          | un tamaño máximo de<br>2MB por archivo.    |
|                        | La información fue guaro | dada exitosamente          |                                            |

### 3.3.3 Persona Jurídica – Calificadoras de Riesgo

1. Seleccionar el tipo de calificación Calificadora de Riesgo.

| Bienvenido            | s a la Superintende | ncia de Bancos     |
|-----------------------|---------------------|--------------------|
| Nueva Calificación    |                     |                    |
|                       | Quipux              | Requisito          |
| SB-DNAE-2020-666-E    |                     | ACTUARIOS          |
|                       |                     | PERITOS VALUADORES |
| Tipo de Calificación: | Seleccione          | Re                 |

2. Seleccionar el **sector** para el cual se va a calificar.

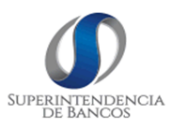

| Bienvenido            | s a la Superintendencia de Bancos |
|-----------------------|-----------------------------------|
| Nueva Calificación    |                                   |
| Tipo de Calificación: | CALIFICADORAS DE RIESGO 🗸         |
| Sectores:             |                                   |

3. Ingresar al **personal técnico** que conformará la calificadora de riesgo. Para ello seleccionar la opción por la cual se desea agregar al personal.

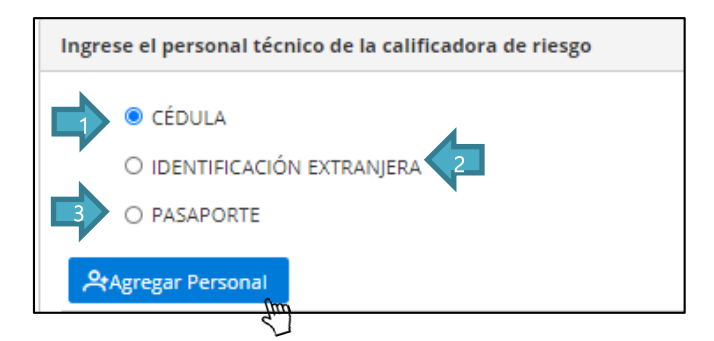

#### Opción cédula

| Agregar Perso | nal             |                     |          |                            |         |           |
|---------------|-----------------|---------------------|----------|----------------------------|---------|-----------|
| Cédula: 02021 | 01564           | Buscar              |          |                            |         |           |
| Nacionalidad: | ECUADOR         | $\times \checkmark$ | Cargo:   | Gerente general $\times$ V | Título: | INGENIERA |
| Nombres: CAI  | LERO BORJA JAKE | LINNE ALEXA         | NDRA Req |                            |         |           |

Ingresar los requisitos de calificación del personal de la Calificadora de Riesgo. Seguido de clic en el botón Guardar.

| Agre | gar Personal                                                                                                    |                                                                                                    |
|------|----------------------------------------------------------------------------------------------------|----------------------------------------------------------------------------------------------------|
| Céd  | la: 0202101564 Buscar                                                                                                    |                                                                                                    |
| Naci | analidad: ECUADOR X V Cargo: GERENTE GENERAL X V Título: INGENIERA                                                                                                    |                                                                                                    |
| Norr | bres: CALERO BORJA JAKELINNE ALEXANDRA Requisitos                                                                                                    |                                                                                                    |
|      |                                                                                                    |                                                                                                    |
| #    | Requisitos                                                                                                    | Acción                                                                                                    |
| 1    | Historia de vida profesional.                                                                                                    | <ul> <li>⑦</li> <li>①</li> <li>①</li> </ul>                                                                                                    |
| 2    | Poseer título de tercer o cuarto nivel, nacional o extranjero, otorgado por centros de estudios superiores autorizados, que se encuentre inscrito en el Sistema Nacional de<br>Información de la Educación Superior del Ecuador, SNIESE, en administración, contabilidad, auditoria o economía, Las personas que no cuenten con los títulos señalados,<br>deberán acreditar por lo menos diec (10) años de experienda en materia bancaria y financiera o en supervisión bancaria, con preferencia en manejo de riesgos financieros y<br>metodologías de calificación debidamente demostrada, de todos los miembros del comité de calificación. | <ul><li>⑦ □ </li></ul>                                                                                                    |
| 3    | Cursos realizados relacionados con calificación de riesgos.                                                                                                    | <ul> <li>⑦ </li> <li>① </li> <li>① </li></ul> |
| 4    | Experiencia en calificación de riesgo.                                                                                                    | <ul> <li>⑦ </li> <li>① </li> <li>① </li></ul> |
| 5    | Certificado emitido por la Unidad de Análisis Financiero y econômico o quien haga sus veces de no encontrarse registrado en la Base de Datos de personas con sentencia<br>condenatoria.                                                                                                    | ⑦ L ±                                                                                                    |
|      | 🛱 Guardar 👷 🎯 Salir                                                                                                    |                                                                                                    |
|      | Cuardar ©Salir                                                                                                    |                                                                                                    |

# Opción identificación Extranjera

MANUAL DE USUARIO MAN-MU-DTL-CAO-01- Calificaciones Generales otorgadas por la SB

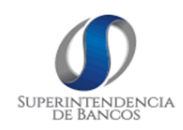

| Identificación<br>extranjera: | 7.239.607-1      | Apellidos: | FREDEZ VIDAL |
|-------------------------------|------------------|------------|--------------|
| Nombres:                      | MARCELA CAROLINA | ] Título:  | CONTADORA    |
| Nacionalidad:                 | URUGUAY XV       | Cargo:     | ANALISTA XV  |

Ingresar los requisitos de calificación del personal de la Calificadora de Riesgo. Seguido de clic en el botón Guardar.

| Agre          | gar Personal                                                                                                    |                                                                                                    |                                                                                                    |              |
|---------------|----------------------------------------------------------------------------------------------------|----------------------------------------------------------------------------------------------------|----------------------------------------------------------------------------------------------------|--------------|
| lden<br>extra | iffcación 7.239.607-1<br>injera:                                                                                                    | Apellidos:                                                                                                    | FREDEZ VIDAL                                                                                                    |              |
| Nom           | bres: MARCELA CAROLINA                                                                                                    | Título:                                                                                                    | CONTADORA                                                                                                    |              |
| Naci          | onalidad: URUGUAY X V                                                                                                    | Cargo:                                                                                                    | Analista $\times$ $\checkmark$                                                                                                    |              |
|               |                                                                                                    | Requisitos                                                                                                    |                                                                                                    |              |
| #             |                                                                                                    | Requisitos                                                                                                    |                                                                                                    | Acción       |
| 1             | Historia de vida profesional.                                                                                                    |                                                                                                    |                                                                                                    | © 🗅 🗇        |
| 2             | Poseer título de tercer o cuarto nivel, nacional o extranjero, otorgado por c<br>Información de la Educación Superior del Ecuador, SNIESE, en administració<br>deberán acreditar por lo menos diez (10) años de experiencia en materia ba<br>metodologías de calificación debidamente demostrada, de todos los miembror | entros de estudios superiores autoriza<br>ón, contabilidad, auditoría o economía<br>ncaria y financiera o en supervisión ba<br>os del comité de calificación. | ados, que se encuentre inscrito en el Sistema Nacional de<br>s, Las personas que no cuenten con los títulos señalados,<br>ncaria, con preferencia en manejo de riesgos financieros y | (a)          |
| 3             | Cursos realizados relacionados con calificación de riesgos.                                                                                                    |                                                                                                    |                                                                                                    | © D 🗇        |
| 4             | Experiencia en calificación de riesgo.                                                                                                    |                                                                                                    |                                                                                                    | © <b>b d</b> |
| 5             | Certificado emitido por la Unidad de Análisis Financiero y económico o quie<br>condenatoria.                                                                                                    | n haga sus veces de no encontrarse r                                                                                                    | registrado en la Base de Datos de personas con sentencia                                                                                                    | 6 0 0        |
|               |                                                                                                    | Guardar                                                                                                    |                                                                                                    |              |

#### Opción Pasaporte

| 3 Agregar Perso | nal            |            |                      |
|-----------------|----------------|------------|----------------------|
| Pasaporte:      | 17911244N      | Apellidos: | GARCÍA LÓPEZ         |
| Nombres:        | MARÍA CRISTINA | ] Título:  | INGENIERA            |
| Nacionalidad:   | MEXICO X V     | Cargo:     | MIEMBRO DE COMITÉ XV |
|                 |                | Requisitos |                      |

Ingresar los requisitos de calificación del personal de la Calificadora de Riesgo. Seguido de clic en el botón Guardar.

Recuerde que el sistema validará que el personal que desea integrar no este inhabilitado en el sistema financiero.

- CHEQUES PROTESTADOS
- CARTERA CASTIGADA

MORA

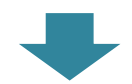

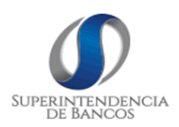

| se encuen<br>ma financi<br>oficina                                                                                          | tra inhabilitado por cheques protestados er<br>ero, para mayor información, acérquese a la<br>is de la Superintendencia de Bancos                                                                                                    | x<br>i el<br>is                                                                                                    | Usted mantien<br>mayor informaci                                                                                                    | e cartera castigada en el<br>ón, acérquese a las oficir<br>de Bancos                                                                                                    | sistema financiero, p<br>nas de la Superintend                                                                                                    |
|----------------------------------------------------------------------------------------------------|----------------------------------------------------------------------------------------------------|----------------------------------------------------------------------------------------------------|----------------------------------------------------------------------------------------------------|----------------------------------------------------------------------------------------------------|----------------------------------------------------------------------------------------------------|
|                                                                                                    | Aceptar                                                                                                    |                                                                                                    |                                                                                                    | Aceptar                                                                                                    |                                                                                                    |
|                                                                                                    | Usted se encuentra en me<br>información, acérquese a                                                                                                    | ora en el s<br>a las oficir<br>Banco<br>Acepta                                                                             | )<br>sistema financier<br>nas de la Superin<br>os<br>ar                                                                                                    | ×<br>o, para mayor<br>tendencia de                                                                                                    |                                                                                                    |
| Agregar Per                                                                                                    | sonal                                                                                                    |                                                                                                    |                                                                                                    |                                                                                                    |                                                                                                    |
| Agregar Per<br>Pasaporte:                                                                                                   | sonal<br>17911244N                                                                                                    |                                                                                                    | Apeliidos:                                                                                                    | QARCIA LÓPEZ                                                                                                    |                                                                                                    |
| Agregar Per<br>Pasaporte:<br>Nombres:                                                                                       | sonal<br>17911244N<br>MARIA CRISTINA                                                                                                    |                                                                                                    | Apeliidos:<br>Titulo:                                                                                                    | QARCIA LÓPEZ                                                                                                    |                                                                                                    |
| Agregar Per<br>Pasaporte:<br>Nombres:<br>Nacionalidad                                                                       | sonal           17911244N           MARIA CRISTINA           £:         MEXICO × ✓                                                                                                    |                                                                                                    | Apellidos:<br>Titulo:<br>Cargo:                                                                                                    | GARCIA LÓPEZ<br>INGENIERA<br>MIEMBRO DE COMITÉ XV                                                                                                    |                                                                                                    |
| Agregar Per<br>Pasaporte:<br>Nombres:<br>Nacionalidad                                                                       | sonal 17911244N MARIA CRISTINA s: MEXICO XV                                                                                                    |                                                                                                    | Apeliidos:<br>Titulo:<br>Cargo:<br>Requisitos                                                                                                    | GARCIA LÓPEZ<br>INGENERA<br>MIEMBRO DE COMITÉ XV                                                                                                    |                                                                                                    |
| Agregar Per<br>Pasaporte:<br>Nombres:<br>Nacionalidad                                                                       | sonal       17911244N       MARIA CRISTINA       *       MEXICO       X                                                                                                    | rquísitos                                                                                                    | Apellidos:<br>Titulo:<br>Cargo:<br>Requisitos                                                                                                    | QARCIA LÓPEZ<br>INGENIERA<br>MIEMBRO DE COMITÉ XV                                                                                                    | Acción                                                                                                    |
| Agregar Per<br>Pasaporte:<br>Nombres:<br>Nacionalidad                                                                       | sonal       17911244N       MARIA CRISTINA       MEXICO × ✓       de vida profesional.                                                                                                    | rquísitos                                                                                                    | Apeliidos:<br>Titulo:<br>Cargo:<br>Requisitos                                                                                                    | GARCÍA LÓPEZ<br>INGENIERA<br>MIEMBRO DE COMITÉ XV                                                                                                    | Acción                                                                                                    |
| Agregar Per<br>Pasaporte:<br>Nombres:<br>Nacionalidad<br><b>#</b><br>1 Historia<br>Informa<br>Linforma<br>deberár<br>metodo | sonal  I17911244N  MARIA CRISTINA  MEXICO XV  de vida profesional.  chuio de tercer o cuarto nivel, nacional o extranjero, otorgado por centros cón de la Educación Superior del Ecuador, SNIESE, en administración, cor acreditar por lo menos diec (10) años de experiencia en muteria bancaria logias de calificación debidamente demostrada, de todos los miembros del de                                                                                                    | de estudios super<br>tabilidad, auditori<br>y financiera o en s<br>omité de calificació                                    | Apeliidos:<br>Titulo:<br>Cargo:<br>Requisitos<br>fores autorizados, que se encuer<br>a o economía, Las personas que<br>upervisión bancaria, con preferen<br>ón.        | QARCIA LÓPEZ         INGENIERA         MIEMBRO DE COMITÉ × ∨         atre inscrito en el Sistema Nacional de no cuenten con los tíbulos sel·laisdos, cia en manejo de riesgos financieros y                                             | Acción<br>Image: Construction of the second second |
| Agregar Per<br>Pasaporte:<br>Nombres:<br>Nacionalidad                                                                       | sonal                                                                                                    | rquísitos<br>de estudios super<br>tabilidad, ausitori<br>y financiera o en s<br>omité de calificació                       | Apellidos:<br>Titulo:<br>Cargo:<br>Requisitos<br>fores autorizados, que se encuer<br>a o economía, Las personas que<br>upervisión bancaria, con preferen<br>én.        | GARCIA LÓPEZ         INGENIERA         MIEMBRO DE COMITÉ × ∨         ntre inscrito en el Sistema Nacional de no cuenten con los tíbulos señalados, cia en manejo de riesgos financieros y                                               | Acción                                                                                                    |
| Agregar Per<br>Pasaporte:<br>Nombres:<br>Nacionalidad                                                                       | sonal                                                                                                    | de estudios super<br>tabilidad, auditori<br>y financiera o en s<br>omité de calificació                                    | Apeliidos:<br>Titulo:<br>Cargo:<br><b>Requisitos</b><br>iores autorizados, que se encuer<br>a o economía, Las personas que<br>upervisión bancaria, con preferen<br>ón. | QARCÍA LÓPEZ         INGENIERA         MIEMBRO DE COMITÉ X V         stre inscrito en el Sistema Nacional de no cuenten con los tíbulos señalados, cia en manejo de riesgos financieros y                                               | Acción<br>© D S<br>© D S<br>© D S<br>© D S                                                                                                    |
| Agregar Per<br>Pasaporte:<br>Nombres:<br>Nacionalidad                                                                       | sonal  I17911244N  IARIA CRISTINA  MARIA CRISTINA  MEXICO X V  de vida profesional.  dulo de tercer o cuarto nivel, nacional o extranjero, otorgado por centros ción de la Educación Superior del Ecuador, SNIESE, en administración, cor acreditar por lo menos diez (10) años de experiencia en materia bancaria logías de calificación debidamente demostrada, de todos los miembros del o realizados relacionados con calificación de riesgos.  rola en calificación de riesgo.  do emitido por la Unidad de Análisis Financiero y econômico o quien hag | equísitos<br>de estudios super<br>rabilidad, auditori<br>y financiera o en si<br>omité de calificació<br>a sus veces de no | Apellidos:<br>Título:<br>Cargo:<br>Requisitos<br>fores autoritados, que se encuer<br>a o economía, Las personas que<br>upenvisión bancaria, con preferen<br>ón.        | QARCIA LÓPEZ         INGENIERA         MIEMBRO DE COMITÉ X V         Intre inscrito en el Sistema Nacional de no cuenten con los tíbulos señalados, cia en manejo de riesgos financieros y         e de Datos de personas con sentencia | Acción                                                                                                    |

Una vez finalizado, se podrá observar al personal técnico de la calificadora de riesgo ingresado.

| Ingrese el personal técnico de la calificadora de riesgo |                                  |                   |
|----------------------------------------------------------|----------------------------------|-------------------|
| O CÉDULA                                                 |                                  |                   |
| O IDENTIFICACIÓN EXTRANJERA                              |                                  |                   |
| PASAPORTE                                                |                                  |                   |
| Agregar Personal                                         |                                  |                   |
| Cédula                                                   | Nombres                          | Cargo             |
| 0202101564                                               | CALERO BORJA JAKELINNE ALEXANDRA | GERENTE GENERAL   |
| 7.239.607-1                                              | FREDEZ VIDAL MARCELA CAROLINA    | ANALISTA          |
| 17911244N                                                | GARCÍA LÓPEZ MARÍA CRISTINA      | MIEMBRO DE COMITÉ |

4. Subir todos los requisitos de solicitados para calificarse como Calificadora de Riesgo. Seguido del botón Guardar.

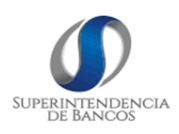

| 1 Co<br>so<br>ca<br>2 Es<br>3 De<br>4 Ac<br>no<br>5 Mi | Convenios de asociación o de representación de firmas internacionales. El acuerdo entre la calificadora local y sus afiliadas o asociadas internacionales debe establecer claramente el nivel de<br>oporte técnico y metodológico que proveerá la firma internacional a calificadora local; así como también los compromisos en términos de idoneidad e independencia que debe cumplir la<br>alificadora local; el acuerdo debe establecer además la responsabilidad o limitación de responsabilidades de la firme asociada respecto a las acciones que realizará la calificadora local.<br>Estructura organizacional y de Gobierno Corporativo.<br>Detalle de infraestructura física y tecnológica (software y hardware), aplicables a la actividad.<br>Acta de Directorio en la que se aprobó las polícias y procedimientos para identificar, administrar y difundir conflictos de interés; políticas y procedimientos de control interno y cumplimiento<br>normativo: polícias de compensación a analista, técnicos y miembros del comité de calificación que demuestre que las remuneraciones del personal involucrado en el proceso de calificacion<br>no afecta la producción de calificaciones independientes y objetivas; y, Código de ética basado en los lineamientos de IOSCO (International Organization of Securites Commissions). |                                                                                                    |
|--------------------------------------------------------|----------------------------------------------------------------------------------------------------|----------------------------------------------------------------------------------------------------|
| 2 Es<br>3 De<br>4 Ac<br>5 M                            | structura organizacional y de Gobierno Corporativo.<br>Detalle de infraestructura física y tecnológica (software y hardware), aplicables a la actividad.<br>Acta de Directorio en la que se aprobó las políticas y procedimientos para identificar, administrar y difundir conflictos de interés; políticas y procedimientos de control interno y cumplimiento<br>normativo; políticas de compensación a analistas, técnicos y miembros del comité de calificación que demuestre que las remuneraciones del personal involucrado en el proceso de calificación<br>no afecta la producción de calificaciones independientes y objetivas; y, Código de ética basado en los lineamientos de IOSCO (International Organization of Securities Commissions).                                                                                                    |                                                                                                    |
| 3 De<br>4 Ac<br>no<br>5 Me                             | Detalle de infraestructura física y tecnológica (software y hardware), aplicables a la actividad.<br>Acta de Directorio en la que se aprobó las políticas y procedimientos para identificar, administrar y difundir conflictos de interés; políticas y procedimientos de control interno y cumplimiento<br>normátivo; políticas de compensación a analistas, tencios y miemos del comité de calificación que demuestre que las remuneraciones del personal involucrado en el proceso de calificación<br>no afecta la producción de calificaciones independientes y objetivas; y. Código de ética basado en los lineamientos de IOSCO (International Organization of Securities Commissions).                                                                                                    | <ul> <li>● L ±</li> <li>● L ±</li> </ul>                                                                                                    |
| 4 Ac<br>no<br>5 M                                      | Acta de Directorio en la que se aprobó las políticas y procedimientos para identificar, administrar y difundir conflictos de interés; políticas y procedimientos de control interno y cumplimiento<br>normativo; políticas de compensación a analistas, técnicos y miembros del comité de calificación que demuestre que las remuneraciones del personal involucrado en el proceso de calificación<br>no afecta la producción de calificaciones independientes y objetivas; y, Código de ética basado en los lineamientos de IOSCO (International Organization of Securities Commissions).                                                                                                    | O D                                                                                                    |
| 5 M                                                    |                                                                                                    |                                                                                                    |
|                                                        | Vetodología de calificación de riesgo a ser aplicada                                                                                                    | ⑦ D m                                                                                                    |
| 6 Es                                                   | istructura de propiedad.                                                                                                    | ⑦ D <sup>1</sup>                                                                                                    |
| 7 Q.                                                   | Que en su objeto social se establezca que puede prestar servicios de calificadora de riesgo.                                                                                                    | ⑦ Ď ū                                                                                                    |
| 8 En                                                   | incontrarse al día en el cumplimiento de obligaciones con la Superintendencia de Compañías, Valores y Seguros.                                                                                                    | ⑦ Ď <sup>†</sup>                                                                                                    |
| 9 pe<br>mi                                             | Contar con una experiencia previa mínima de cinco (5) años de servicios en entidades que sean controladas por la Superintendencia de Bancos y/o entes reguladores de otros países. Las<br>personas jurídicas recién constituídas que no cumplan con el requisito señalado en el considerado precedente, deberán presentar tal documentación de por lo menos tres (3) de sus<br>miembros principales, que demuestren su experiencia en el lapso antes señalado.                                                                                                    | <ul> <li>⑦</li> <li>①</li> <li>①</li> <li>②</li> <li>②</li> <li>③</li> <li>③</li> <li>③</li> <li>③</li> <li>③</li> <li>③</li> <li>③</li> <li>③</li> <li>③</li> <li>③</li> <li>③</li> <li>③</li> <li>③</li> <li>③</li> <li>③</li> <li>③</li> <li>③</li> <li>③</li></ul> |
| 10 Ce                                                  | Certificado emitido por la Unidad de Análisis Financiero y Económico o quien haga sus veces, de no se encontrarse registrados en la base de datos de personas con sentencia condenatoria, de<br>os socios, accionistas, represente legal o apoderado.                                                                                                    | ⑦ Ď 前                                                                                                    |
| La<br>11 co<br>leį                                     | .as firmas extranjeras y/o sus integrantes que realizarán la calificación en el país presentarán la autorización actualizada otorgada por el Ministerio del Trabajo o quien ejerza esas<br>competencias. La firma además presentará el registro correspondiente emitido por la Superintendencia de Compañías, Valores y Seguros y acompañará la documentación que acredite estar<br>egalmente constituída y autorizada para operar.                                                                                                    | <ul> <li>⑦ </li> <li>① </li> <li>⑪</li> </ul>                                                                                                    |
|                                                        | 🛱 Guardar 🛛 🕲 Salir                                                                                                    |                                                                                                    |

#### 3.4 Reasignar trámite desde DNAE

Para la reasignación del trámite, el personal de la DNAE, una vez que ingrese al sistema, en el menú lateral izquierdo se visualizará la opción de Técnico Dnae.

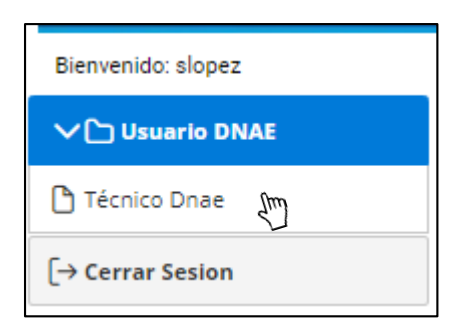

1. Dar clic en la opción Técnico Dnae para que el sistema despliegue la lista de todos los trámites que han ingresado en el orden de llegada.

Se podrá visualizar los trámites que son para Nueva Calificación, Actualización de Calificación y Renovación de Calificación.

| Buscar Q Búsqueda Global |            |                                 |                 |            |  |  |
|--------------------------|------------|---------------------------------|-----------------|------------|--|--|
| Acción                   | Cédula/Ruc | Tipo Calificación               | Tipo de Trámite | Fecha      |  |  |
|                          | Buscar     | Seleccione V                    | Seleccione 🗸    | Buscar     |  |  |
| 0                        | 0100128883 | PERITOS VALUADORES              | CALIFICACIÓN    | 13/11/2020 |  |  |
| 0                        | 1720166329 | ACTUARIOS                       | ACTUALIZACIÓN   | 13/11/2020 |  |  |
| 0                        | 0202101564 | ACTUARIOS CALIFICACIÓN          |                 | 16/11/2020 |  |  |
|                          |            | Mostrar 1 a 3 de 3 trámites 🛛 🏼 | ↓ 1 ▷ ▷ 10 ∨    |            |  |  |

Adicional, el sistema cuenta con algunos criterios de búsqueda como son:

- Búsqueda General
- Identificación del usuario financiero (Cédula / Ruc)

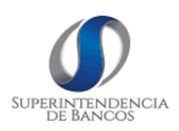

- Tipo de Calificación
- Tipo de Trámite
- Fecha de ingreso del trámite

2. Dar clic en el botón Información de Trámite, el sistema desplegará todo el detalle del mismo, y se activará la opción para el ingreso del número de la hoja de ruta.

|           |              | Acción Cédula/Ruc<br>Buscar      |               |
|-----------|--------------|----------------------------------|---------------|
| Ver Det   | talle        |                                  | ×             |
| Nombre    | 25:          | CALERO BORJA JAKELINNE ALEXANDRA |               |
| Identific | ación:       | 0202101564                       |               |
| Correo:   |              | jcalero@superbancos.gob.ec       |               |
| N°        |              | Documento                        |               |
| 1         | Artbo        | oard 27.pdf                      |               |
| 2         | MDT-         | I-DCSP-2020-6387.pdf             |               |
| 3         | <u>Requi</u> | <u>uisitos.pdf</u>               |               |
| Nº Quip   | iux:         | SB-DNAE-2020-008                 |               |
|           |              |                                  | Guardar Salir |
|           |              |                                  | 3             |

3. Una vez guardado el número de hoja de ruta, el sistema asignará el trámite al usuario DTL para su gestión.

#### 3.5 Gestionar el Trámite en DTL

Para dar gestión al trámite, el personal de la DTL, una vez que ingrese al sistema, en el menú lateral izquierdo se visualizará las opciones a las cuales tiene acceso.

| V 🕥 Gestión DTL                             |
|---------------------------------------------|
| 祭 Gestión de Calificaciones                 |
| ☆ Ingreso de Información de<br>Calificación |
| Técnico DTL                                 |
| [→ Cerrar Sesion                            |

#### 3.5.1 Validación de requisitos del trámite

1. Al seleccionar la opción Técnico DTL, el sistema desplegará todos los trámites con su respectiva hoja de ruta.

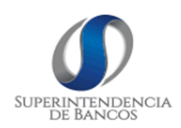

| Técnico DT                                                                                                    | L                        |                  |                        |              |            |  |  |
|----------------------------------------------------------------------------------------------------|--------------------------|------------------|------------------------|--------------|------------|--|--|
|                                                                                                    | Buscar Q Búsqueda Global |                  |                        |              |            |  |  |
| Acción         Cédula/Ruc         Número de quipux         Tipo de Calificación         Tipo de Trámite         Fechnica |                          |                  |                        |              |            |  |  |
|                                                                                                    | Buscar                   | Buscar           | Seleccione V           | Seleccione V |            |  |  |
| 0                                                                                                    | 1802934834               | quipux1          | PERITOS VALUADORES     | CALIFICACIÓN | 01/10/2020 |  |  |
| 0                                                                                                    | 1792482461001            | SB-SG-2020-1520  | PERITOS VALUADORES     | CALIFICACIÓN | 12/11/2020 |  |  |
|                                                                                                    |                          | Mostrar 1 a 2 de | e 2 trámites 🛛 🔍 1 ▷ 🕅 | 10 🗸         |            |  |  |
|                                                                                                    |                          |                  | <b>€</b> Salir         |              |            |  |  |

2. Dar clic en el botón Información Trámite, para acceder al detalle del mismo.

#### Detalle del trámite

Esta información viene precargada de lo que el usuario financiero ingresa al solicitar la calificación.

| Detalle del tr           | Detalle del trámite                        |                     |                              |  |  |  |
|--------------------------|--------------------------------------------|---------------------|------------------------------|--|--|--|
| Nombres:                 | FARMAENLACE CIA. LTDA.                     | Identificación:     | 1791984722001                |  |  |  |
| Número de<br>quipux:     | SB-DNAE-2020-666-E                         | Correo:             | fcasanova@superbancos.gob.ec |  |  |  |
| Tipo de<br>calificación: | ACTUARIOS                                  | Tipo de<br>trámite: | CALIFICACIÓN                 |  |  |  |
| Teléfono:                | 022738147                                  | Celular:            | 0998990265                   |  |  |  |
| Dirección:               | TULCAN                                     |                     |                              |  |  |  |
| Fecha<br>Asignación:     | 14/12/2020                                 | Fecha<br>Revisión:  | 16/12/2020                   |  |  |  |
| Sectores:                | ENTIDADES DE SEGURIDAD SOCIAL $\checkmark$ |                     |                              |  |  |  |

#### Requisitos del Trámite

El técnico DTL procede a revisar los documentos cargados por el usuario financiero y validar si cumple con los requisitos solicitados para otorgar la calificación. En caso que los requisitos sean cumplidos, se deberá marcar la casilla e ingresar las observaciones pertinentes.

| N٥ | Documento                                       | Cumple | Observaciones                                                     |
|----|-------------------------------------------------|--------|-------------------------------------------------------------------|
| 0  | <u>36c293a7-e79a-479d-b01c-02b60d05d628.pdf</u> |        | Cuenta con el certificado de existencia jurídica en el Ecuador.   |
| 0  | CUADRO COMPARATIVO DE COTIZACIONES.pdf          |        | Cuenta con el certificado que puede prestar servicios actoriales  |
| 0  | <u>cuadro de devengamiento, pdf</u>             |        | Se encuentra al día con sus obligaciones societarias y patronales |
| 0  | CUADRO COMPARATIVO DE COTIZACIONES-signed.pdf   |        | Presenta la declaración jurada.                                   |
|    |                                                 |        |                                                                   |

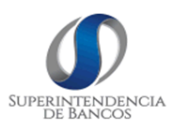

#### Opciones de botones disponibles

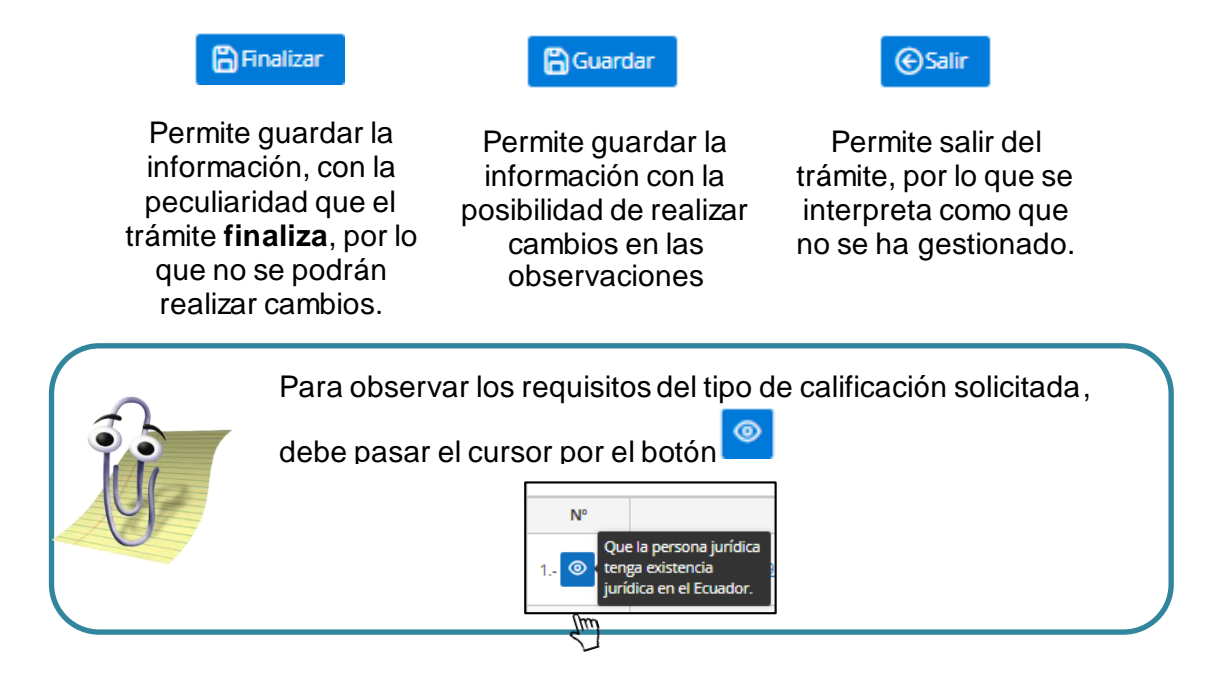

3. El sistema genera y descarga automáticamente la hoja de control en formato PDF con toda la información del trámite.

| Nomb<br>Identif<br>No de<br>Correc<br>Tipo d<br>Barrio<br>Calle :<br>No cas<br>No asi<br>Fecha<br>Fecha<br>Telefo<br>Celula<br>Sector | HOJA DE CONTR<br>11: 576-MARSULCE CAL ITDA<br>12: 580-MAE-2020-66-E<br>1: 580-MAE-2020-66-E<br>1: 580-MAE-2020-66-E<br>1: 580-MAE-2020-66-E<br>1: 580-MAE-2020-60-E<br>1: 580-580<br>1: 580-580<br>1: 580-58 | ROL DE | REQUISITOS                                                               |
|----------------------------------------------------------------------------------------------------|----------------------------------------------------------------------------------------------------|--------|--------------------------------------------------------------------------|
| N°                                                                                                    | Documento                                                                                                    | Cumple | observación                                                              |
| 1                                                                                                    | Que la persona jurídica tenga<br>existencia jurídica en el Ecuador.                                                                                                    | SI     | Cuenta con el certificado de<br>existencia jurídica en el Ecuador.       |
| 2                                                                                                    | Que su objeto social le permita<br>prestar los servicios actuariales.                                                                                                    | SI     | Cuenta con el certificado que puede<br>prestar servicios actoriales.     |
| 3                                                                                                    | Que se encuentre al día en su<br>cumplimiento de sus obligaciones<br>societarias y patronales.                                                                                                    | SI     | Se encuentra al día con sus<br>obligaciones societarias y<br>patronales. |
| 4                                                                                                    | Presentar la declaración jurada del<br>representante legal de no haber<br>recibido sentencia ejecutoriada<br>pendiente de cumplir por el<br>cometimiento de delitos; y de no<br>tener impedimentos legales que le<br>inhabiliten para obtener la<br>calificación de la Superintendencia<br>de Bancos.                                                                                                    | SI     | Presenta la declaración jurada.                                          |

4. Una vez finalizada la revisión, el sistema asigna un número de registro incremental, en base a la regional donde se haya gestionado y tipo de calificación solicitada.

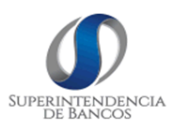

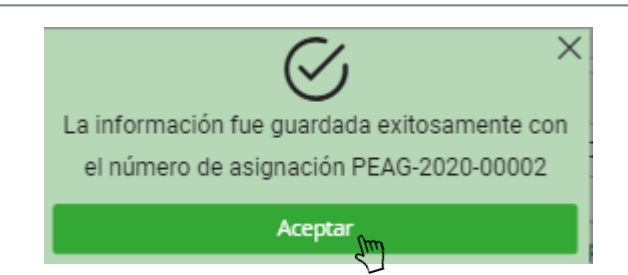

#### 3.5.2 Ingreso de Información de Calificación

1. Al seleccionar la opción Ingreso de Información de Calificación, el sistema desplegará todos los trámites de calificación que han pasado el control de requisitos.

|        |               | Bu                 | scar Q Búsqueda Global      |                 |            |
|--------|---------------|--------------------|-----------------------------|-----------------|------------|
| Acción | Cédula/Ruc    | Número de trámite  | Tipo de Calificación        | Tipo de Trámite | Fecha      |
|        | Buscar        | Buscar             |                             |                 |            |
| 0      | 1791984722001 | SB-DNAE-2020-666-E | ACTUARIOS                   | CALIFICACIÓN    | 11/12/2020 |
| 0      | 1791984722001 | SB-SG-2020-48      | PERITOS VALUADORES          | CALIFICACIÓN    | 16/12/2020 |
| 0      | 1720089281    | SB-SG-2020-53      | OFICIALES DE CUMPLIMIENTO   | ACTUALIZACIÓN   | 16/12/2020 |
| fm     | 1720089281    | SB-DNAE-2020-013-E | ACTUARIOS                   | CALIFICACIÓN    | 08/12/2020 |
| 51     |               | Mostrar 1 a 0      | de 0 trámites 🕅 \land 👖 Þ 🕅 | 10 🗸            |            |

2. Dar clic en el botón Información Trámite, para acceder al detalle del mismo y al ingreso de información.

3. Ingresar los datos de calificación solicitados. Seguido del botón Guardar.

| Información o              | del trámite                                         |                      |                                     |
|----------------------------|-----------------------------------------------------|----------------------|-------------------------------------|
| Nombres:                   | GUALOTUÑA SUAREZ TANIA CRISTINA                     | Identificación:      | 1720089281                          |
| Número de<br>trámite:      | SB-DNAE-2020-013-E                                  | Tipo de<br>trámite:  | CALIFICACIÓN                        |
| Tipo de<br>calificación:   | ACTUARIOS                                           | Fecha<br>revisión:   | 09/12/2020                          |
| Número<br>aprobación:      | PEAG-2020-00001                                     |                      |                                     |
| Información o              | de la calificación                                  |                      |                                     |
| Número de<br>resolución:   | SB-DTL-2020-3456                                    | Fecha<br>resolución: | 15/12/2020                          |
| Observación<br>resolución: | Cumple con todo los requisitos de la normativa vige | Archivo pdf:         | Seleccionar archivo 17090761001.pdf |
|                            |                                                     |                      |                                     |
|                            |                                                     |                      |                                     |

| <b>\$</b> - | Recuerde qu                    | ue todos los datos son requ | uerido               | S.                                                                 |
|-------------|--------------------------------|-----------------------------|----------------------|--------------------------------------------------------------------|
|             | Información de la calificación |                             |                      |                                                                    |
| NO -        | Número de resolución:          | Kesolución es requerido     | Fecha<br>resolución: | X Fecha es requerido                                               |
|             | Observación<br>resolución:     | XObservación es requerido   | Archivo pdf:         | Seleccionar archivo No se eligió archivo XArchivo pdf es requerido |
|             |                                |                             |                      |                                                                    |

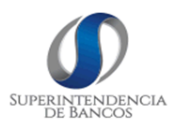

#### 3.6 Visualizar calificación otorgada

El sistema permitirá visualizar todas las calificaciones otorgadas, adiciona permitirá descargar las respectivas resoluciones. Para lo cual:

1. Dar clic en el menú lateral izquierdo Calificaciones>Calificación Otorgada y Renovación.

| 〜                                  |
|------------------------------------|
| 🗅 Actualizar Calificación          |
| Calificación Otorgada y Renovación |
| 🕒 Información Personal             |
| 🖰 Nueva Calificación               |
| [→ Cerrar Sesion                   |

| Acciones | Tipo de calificación         | Número Resolución | Estado | Fecha Resolución | Archivo   |
|----------|------------------------------|-------------------|--------|------------------|-----------|
|          | PERITOS VALUADORES           | SB-RPV-2020-200   | ACTIVO | 16/02/2019       | Descargar |
|          | ACTUARIOS                    | SB-DTL-2020-3456  | ACTIVO | 15/12/2020       | Descargar |
|          | AUDITORES EXTERNOS           | SB-DTL-2020-100   | ACTIVO | 16/02/2019       | Descargar |
|          | OFICIALES DE<br>CUMPLIMIENTO | SB-DTL-2020-876   | ACTIVO | 16/02/2019       | Descargar |

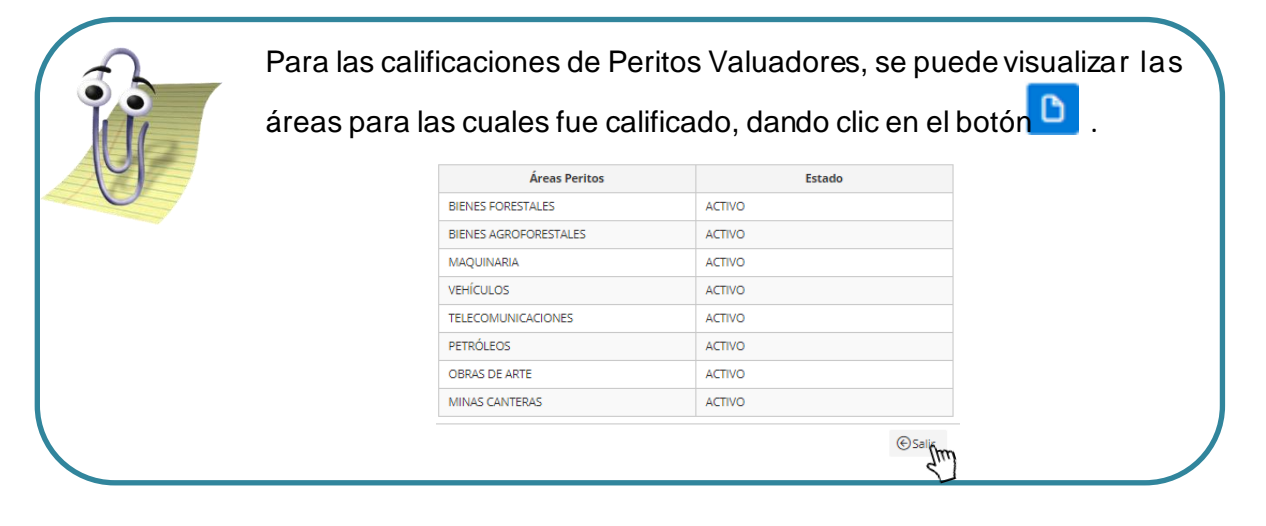

2. Para poder visualizar los datos de las actualizaciones de las calificaciones, dar clic en el botón .

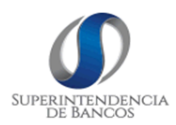

| Actualización         | Número<br>Resolución | Estado | Fecha<br>Calificación | Archivo   |
|-----------------------|----------------------|--------|-----------------------|-----------|
| AUDITORES<br>EXTERNOS | SB-DTL-202059        | ACTIVO | 15/12/2020            | Descargar |

#### 3.7 Actualizar Calificación

Según la normativa vigente, la actualización de la calificación para todos los tipos de calificación se realizará cada dos años; por lo tanto, el sistema le informará al correo electrónico ingresado por el usuario financiero las respectivas notificaciones para que realice las actualizaciones de sus calificaciones.

| CALIFICACIONES                                                                                                    |
|----------------------------------------------------------------------------------------------------|
| Estimado(a): GUALOTUA SUAREZ TANIA CRISTINA.                                                                                                    |
| La calificación que mantiene en la Superintendencia de Bancos esta próxima a vencerse el 22-02-2021.                                                                                                    |
| Recuerde que si no actualiza su calificación hasta la fecha mencionada la misma quedara sin efecto de acuerdo a lo establecido en la normativa vigente.                                                                                                    |
| Saludos cordiales,                                                                                                    |
| Superintendencia de Bancos                                                                                                    |
|                                                                                                    |
| IMPORTANTE: De conformidad a lo establecido en la Ley de Comercio Electrónico, Firmas<br>Electrónicas y Mensajes de Datos, se otorga a los "mensajes de datos" enviados por "medios<br>electrónicos igual valor jurídico que los documentos descritos. Por tanto, es responsabilidad de la<br>fuente de información, al usar la presente herramienta, asegurar la exactitud y veracidad, de la<br>información enviada por este medio. "La Superintendencia de Bancos, no se responsabiliza en caso de<br>incumplimiento del marco jurídico vigente por parte de la fuente de información. |

1. Ingresar al menú lateral izquierdo y seleccionar la opción Actualizar Calificación.

| ✔ 兴 Calificaciones                 |
|------------------------------------|
| 🕒 Actualizar Calificación 🕅        |
| Calificación Otorgada y Renovación |
| 🗅 Información Personal             |
| 🗅 Nueva Calificación               |
| [→ Cerrar Sesion                   |

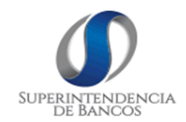

2. El sistema desplegará todas las calificaciones que se encuentran en trámite de actualización, y la opción para seleccionar el tipo de calificación que se desea actualizar.

Adicional, se visualizará los mensajes cuando las calificaciones no estén dentro del tiempo establecido para poder ser actualizadas.

| Requisitos Actualización  |                                                              |                           |             |            |  |  |  |  |
|---------------------------|--------------------------------------------------------------|---------------------------|-------------|------------|--|--|--|--|
| (i) Mensaje: S            | (i) Mensaje: Su actualización de ACTUARIOS no está pendiente |                           |             |            |  |  |  |  |
|                           | Quipux                                                       | Requisito                 | Estado      | Fecha      |  |  |  |  |
| SB-SG-2020-50             |                                                              | PERITOS VALUADORES        | GESTIONANDO | 16/12/2020 |  |  |  |  |
| SB-SG-2020-53             |                                                              | OFICIALES DE CUMPLIMIENTO | GESTIONANDO | 16/12/2020 |  |  |  |  |
| Tipo de<br>Actualización: | Seleccione V                                                 |                           |             |            |  |  |  |  |
| #                         | VALUADORES                                                   | Requisitos                |             | Acción     |  |  |  |  |
|                           |                                                              | ©                         | Salir       |            |  |  |  |  |
|                           | AUDITORES AUCTORES                                           |                           |             |            |  |  |  |  |
|                           | OFICIALES DE<br>CUMPLIMIENTO                                 |                           |             |            |  |  |  |  |

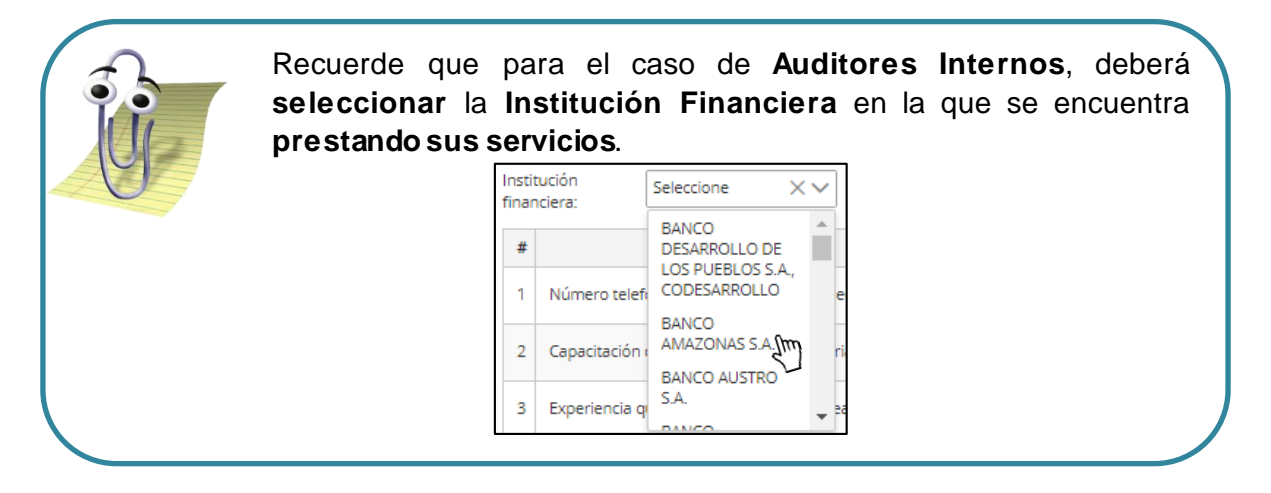

3. Ingresar los requisitos solicitados para la actualización, seguido de clic en el botón Guardar.

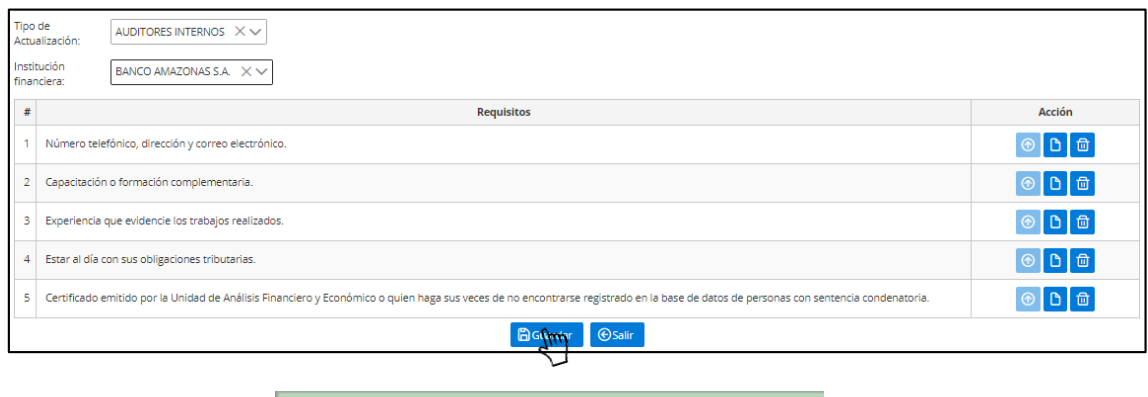

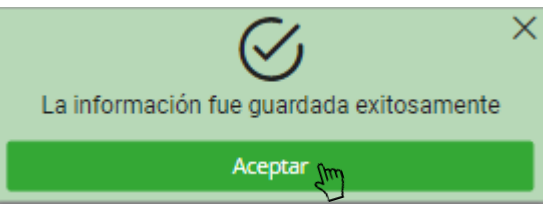

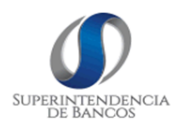

#### 3.8 Renovar Calificación

Según la normativa vigente, la renovación de la calificación para todos los tipos de calificación se realizará cada diez años, o cuando la calificación haya pasado a un estado de INACTIVO; por lo tanto, el sistema le informará al correo electrónico ingresado por el usuario financiero las respectivas notificaciones para que realice las renovaciones de sus calificaciones.

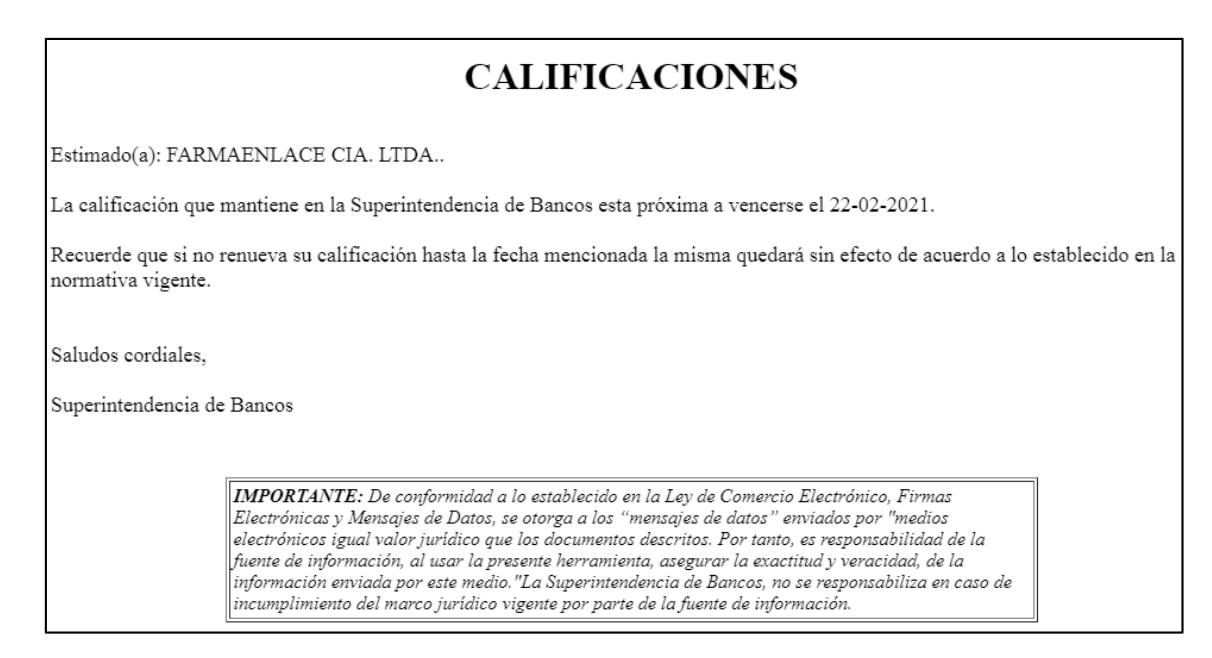

1. Ingresar al menú lateral izquierdo y seleccionar la opción Calificación Otorgada y Renovación.

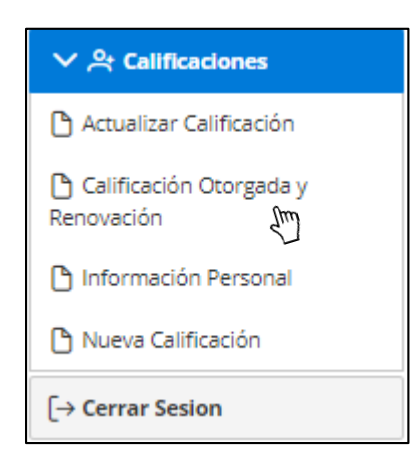

2. El sistema desplegará todas las calificaciones con las que cuenta el usuario financiero.

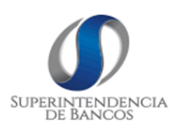

| Acciones | Tipo de calificación       | Número Resolución | Estado   | Fecha Resolución | Archivo   |
|----------|----------------------------|-------------------|----------|------------------|-----------|
| Cîm      | PERITOS VALUADORES         | SB-DTL-2020-99    | INACTIVO | 16/02/2019       | Descargar |
|          | CALIFICADORAS DE<br>RIESGO | SB-DTL-2010-3456  | ACTIVO   | 22/02/2011       | Descargar |

3. Para proceder a la renovación, dar clic en el botón

4. Seleccionar a los integrantes que formarán parte del personal. Para ello, deberá ingresar el número de cédula.

| Personal              |            |    |         |
|-----------------------|------------|----|---------|
| Personas calificadas: | 1718785627 | ×v | Agregar |
|                       | 1718       | Q  | ď       |
| #                     | 1718785627 |    |         |

| Confirmación                                                                                         | ×       |
|----------------------------------------------------------------------------------------------------|---------|
| 🗴 Está seguro de agregar a PATIÑO HURTADO JUAN CARLOS con el tipo de calificación PERITOS VALUADORES |         |
|                                                                                                    | ✓Si XNo |
|                                                                                                    | Sun     |

En caso que el integrante al que se desea integrar, no cuenta con usuario, el sistema desplegara el siguiente mensaje:

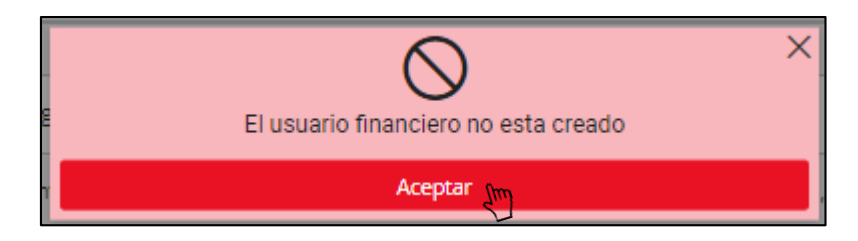

5. Ingresar los requisitos solicitados para la actualización, seguido de clic en el botón Guardar.

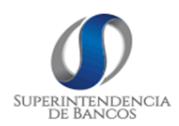

| PER | ITOS VALUADORES                                                                                                    |                                                                                                    |                                                                                                    |  |  |  |  |
|-----|----------------------------------------------------------------------------------------------------|----------------------------------------------------------------------------------------------------|----------------------------------------------------------------------------------------------------|--|--|--|--|
| P   | ersonal                                                                                                    |                                                                                                    |                                                                                                    |  |  |  |  |
| P   | Personas calificadas: 1803868056 XV Agregar                                                                                                    |                                                                                                    |                                                                                                    |  |  |  |  |
|     | Cédula                                                                                                    | Nombres                                                                                                    |                                                                                                    |  |  |  |  |
|     | 1718785627                                                                                                    | PATIÑO HURTADO JUAN CARLOS                                                                                                    |                                                                                                    |  |  |  |  |
| #   | Requisitos                                                                                                    |                                                                                                    | Acción                                                                                                    |  |  |  |  |
| 1   | Se encuentre al día en el cumplimiento de obligaciones con la Superintendencia de Compañías, Valores y Seg                                                                                                    | uros.                                                                                                    | © D 🗇                                                                                                    |  |  |  |  |
| 2   | Certificado emitido por la Unidad de Análisis Financiero y Económico o quien haga sus veces, de no se enco<br>de los socios, accionistas, represente legal o apoderado.                                                                | ntrarse registrados en la base de datos de personas con sentencia condenatoria,                                                                                     | ⑦ Ď ๗                                                                                                    |  |  |  |  |
| 3   | Nómina de peritos valuadores personas naturales que realizarán los peritajes para la persona jurídica, los cu                                                                                                    | ales deberán haber sido calificados previamente por este organismo de control.                                                                                      | Image: Contract of the second second sec |  |  |  |  |
| 4   | Que en su objeto social se establezca que puede prestar servicios de valoración de bienes.                                                                                                    |                                                                                                    |                                                                                                    |  |  |  |  |
| 5   | Acreditar una experiencia mínima de dos (2) años en la realización de peritajes, que se probará con la preser<br>constituidas que no cumplan con el requisito señalado en el considerando precedente, deberán pres<br>administradores. | itación de los certificados de experiencia en avalúos. Las personas jurídicas recién<br>entar tal documentación de al menos tres (3) de sus socios o accionistas, o | © D 🗇                                                                                                    |  |  |  |  |
|     | <b>Burdarda</b>                                                                                                    | r 🛞 Salir                                                                                                    |                                                                                                    |  |  |  |  |

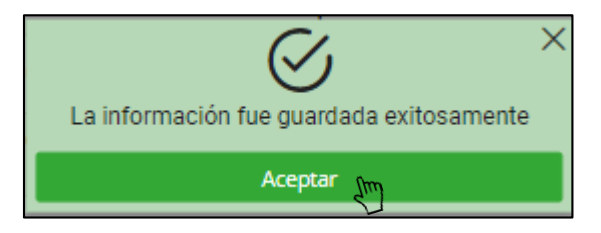

#### 3.9 Gestión de Calificaciones

1. Ingresar al menú lateral izquierdo y seleccionar la opción Gestión de Calificaciones.

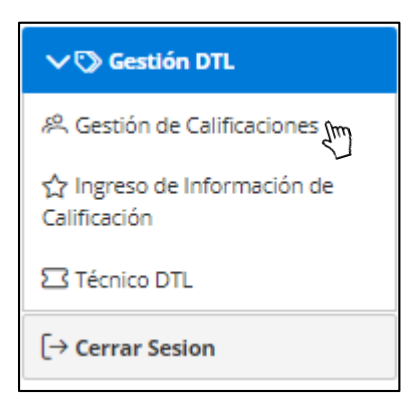

El sistema desplegará todas las calificaciones existentes, las mismas que se visualizan en paginación de 10 calificaciones.

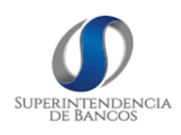

| Integrantes Califica | ciones         |                         |                              |                           |                  |                     |
|----------------------|----------------|-------------------------|------------------------------|---------------------------|------------------|---------------------|
| Identificación:      |                | Número de               | Resolución:                  | Tipo                      | de calificación: |                     |
| Tipo de persona:     | Seleccione     | ×∨ Estado:              | Seleccio                     | ne XV Fecha               | a de resolución: |                     |
|                      |                |                         | QBuscar                      |                           |                  |                     |
| Acción               | Identificación | Número de resolución    | Tipo de calificación         | Tipo de Persona           | Estado           | Fecha de resolución |
|                      | 1709886798     | DFSDFDSFDS              | AUDITORES EXTERNOS           | PERSONA NATURAL           | INACTIVO         |                     |
|                      | 1721930384001  | SB-DTL-2020-1071        | AUDITORES EXTERNOS           | PERSONA JURIDICA          | ACTIVO           |                     |
|                      | 1709886798     | jkgkkjhk                | AUDITORES INTERNOS           | PERSONA NATURAL           | ACTIVO           |                     |
|                      | 1705475604     | SB-DTL-2020-25          | AUDITORES INTERNOS           | PERSONA NATURAL           | ACTIVO           |                     |
|                      | 1702298553     | RESOL-PER-0123          | PERITOS VALUADORES           | PERSONA NATURAL           | ACTIVO           | 30/11/2018          |
|                      | 1105077471     | RESOL-PER-0323          | PERITOS VALUADORES           | PERSONA NATURAL           | INACTIVO         | 30/11/2018          |
|                      | 0705359719     | SB-DTL-2020-15          | OFICIALES DE<br>CUMPLIMIENTO | PERSONA NATURAL           | ACTIVO           | 16/02/2019          |
|                      | 1718785627     | RESOL-2020-0001         | ACTUARIOS                    | PERSONA NATURAL           | ACTIVO           | 16/02/2019          |
|                      | 1718785627     | JHGJ                    | OFICIALES DE<br>CUMPLIMIENTO | PERSONA NATURAL           | ACTIVO           | 16/02/2019          |
|                      | 0919695783     | SB-DTL-2020-25          | OFICIALES DE<br>CUMPLIMIENTO | PERSONA NATURAL           | ACTIVO           | 16/02/2019          |
|                      |                | Mostrar 1 a 10 de 73 Ca | lificaciones 🛛 🕁 1 2         | m <sup>3</sup> 4 5 ▷ ▷ 10 | $\sim$           |                     |

Adicional, el sistema cuenta con la opción de criterios de búsqueda, para que la misma sea más específica.

| Integrantes Califica | Integrantes Calificaciones |                      |                           |                 |                    |                     |  |
|----------------------|----------------------------|----------------------|---------------------------|-----------------|--------------------|---------------------|--|
| Identificación:      |                            | Número de            | Resolución:               | Tipo            | de calificación: A | UDITORES INTERNOS   |  |
| Tipo de persona:     | Seleccione                 | V Estado:            | Seleccion                 | ne V Fecha      | a de resolución:   |                     |  |
|                      | QBuscar                    |                      |                           |                 |                    |                     |  |
| Acción               | Identificación             | Número de resolución | Tipo de calificación      | Tipo de Persona | Estado             | Fecha de resolución |  |
|                      | 1709886798                 | jkgkkjhk             | AUDITORES INTERNOS        | PERSONA NATURAL | ACTIVO             |                     |  |
|                      | 1705475604                 | SB-DTL-2020-25       | AUDITORES INTERNOS        | PERSONA NATURAL | ACTIVO             |                     |  |
|                      | 1723467088                 | COSB-2018-0012       | AUDITORES INTERNOS        | PERSONA NATURAL | ACTIVO             |                     |  |
|                      | 1720166329                 | RESOL-INT-0001       | AUDITORES INTERNOS        | PERSONA NATURAL | ACTIVO             | 16/02/2019          |  |
|                      | 1709886798                 | sb-dtl-2020-25       | AUDITORES INTERNOS        | PERSONA NATURAL | ACTIVO             |                     |  |
|                      | 1709886798                 | hghghjjh             | AUDITORES INTERNOS        | PERSONA NATURAL | ACTIVO             |                     |  |
|                      | 1720089281                 | SB-DTL-2020-5643     | AUDITORES INTERNOS        | PERSONA NATURAL | ACTIVO             | 22/02/2019          |  |
|                      | 1725152738                 | DZVXVGAS             | AUDITORES INTERNOS        | PERSONA NATURAL | ACTIVO             | 16/02/2019          |  |
|                      | 1718785627                 | SB-DTL-2020-151      | AUDITORES INTERNOS        | PERSONA NATURAL | ACTIVO             | 22/02/2019          |  |
|                      |                            | Mostrar 1 a 9        | de 9 Calificaciones 🛛 🌾 🔍 | 1 ▷ 🕅 10 🗸      |                    |                     |  |

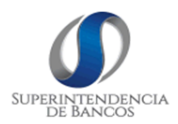

#### El sistema cuenta con tres opciones:

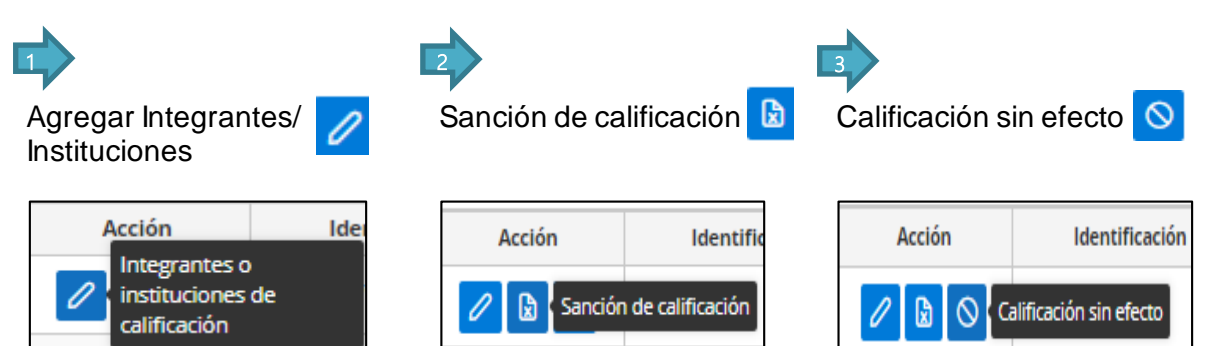

#### 3.9.1 Integrantes o instituciones de calificación

#### Integrantes:

1. Dar clic en el botón

# y se visualizará el detalle de la calificación.

| Detalles de la          | a calificación               |                          |                       | 80                                                        |
|-------------------------|------------------------------|--------------------------|-----------------------|-----------------------------------------------------------|
| Identificación:         | 1791409167001                | Nombres:                 | NATURAL VITALITY S.A. | i suo cólo puede                                          |
| Correo:                 | fcasanova@superbancos.gob.ec | Tipo de<br>calificación: | ACTUARIOS             | Recuerde que solo p                                       |
| Fecha de<br>resolución: | 11/12/2020                   | Número de<br>resolución: | SB-DTL-2020-0987      | ingresar integrances ara:                                 |
| Estado:                 | ACTIVO                       |                          |                       | Personas Junuicus P                                       |
|                         |                              |                          |                       | <ul> <li>Actuarios</li> <li>Peritos Valuadores</li> </ul> |

#### 2. Ingresar al personal que se desee.

| Personal        |                                              |                                              |             |
|-----------------|----------------------------------------------|----------------------------------------------|-------------|
| Perso           | nas calificadas: 1718785627 X V              | e Agregar                                    |             |
| Acción          | Cédula                                       | Nombres                                      | Estado      |
| 0               | 1705475604                                   | DE LA CRUZ JUIÑA ROSA DEL CARMEN             | ACTIVO      |
|                 |                                              |                                              |             |
|                 | Confirmación                                 |                                              | × .         |
|                 | Está seguro de agregar a PATIÑO HURTADO JUAN | CARLOS con el tipo de calificación ACTUARIOS |             |
|                 |                                              |                                              |             |
|                 |                                              |                                              |             |
|                 |                                              | 7                                            |             |
|                 |                                              |                                              |             |
|                 |                                              | recto:                                       |             |
|                 | Gua                                          | rdado exitosamente!!                         |             |
|                 |                                              |                                              |             |
|                 |                                              |                                              |             |
| <u>Instituc</u> | <u>iones Financieras</u>                     |                                              |             |
|                 |                                              |                                              |             |
|                 | /                                            |                                              |             |
| 1. Dar cl       | ic en el botón 💳 y se vis                    | ualizara el detalle de la ca                 | lificación. |

MANUAL DE USUARIO MAN-MU-DTL-CAO-01- Calificaciones Generales otorgadas por la SB

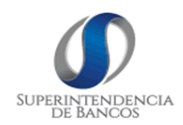

| Identificac                                  | ión: 0919695783           |                                                  |           | Nombres:                 | CARPIO BRAVO JHONNY JAVI | ER                                |                                                       |
|----------------------------------------------|---------------------------|--------------------------------------------------|-----------|--------------------------|--------------------------|-----------------------------------|-------------------------------------------------------|
| Correo:                                      | fcajas@superbancos.gob.ec |                                                  |           | Tipo de<br>calificación: | OFICIALES DE CUMPLIMIENT | 0                                 |                                                       |
| Fecha de<br>resolución                       | 11/12/2020                |                                                  |           | Número de<br>resolución: | SB-DTL-2020-25           |                                   |                                                       |
| Estado:                                      | ACTIVO                    |                                                  |           |                          |                          |                                   |                                                       |
| 2. Agr                                       | egar la Instituciór       | Financiera.                                      |           |                          |                          |                                   | 8                                                     |
| 2. Agr                                       | egar la Instituciór       | Financiera.                                      |           |                          |                          | Recuerde                          | que sólo pu                                           |
| 2. Agr                                       | egar la Instituciór       | Financiera.                                      |           |                          |                          | Recuerde                          | que sólo pu<br>nstituciones                           |
| 2. Agr                                       | egar la Institución       | n Financiera.                                    |           | Esta                     | 10                       | Recuerde<br>ingresar              | que sólo pu<br>nstituciones                           |
| 2. Agr<br>ión<br><sup>i8-DTL-2020-3424</sup> | egar la Institución       | I Financiera.<br>Institución<br>Fecha Oficio: 11 | 6/12/2020 | Esta                     |                          | Recuerde<br>ingresar<br>Financier | que sólo pu<br>nstituciones<br>as en:<br>oficiales de |

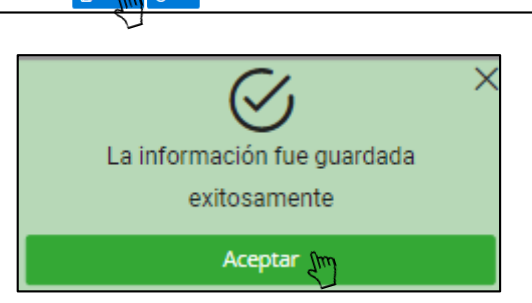

#### 3.9.2 Sanción de Calificación

1. Dar clic en el botón 😰 y se visualizará el detalle de la calificación.

| Detalles de la          | Detalles de la calificación |                          |                            |  |  |
|-------------------------|-----------------------------|--------------------------|----------------------------|--|--|
| Identificación:         | 1718785627                  | Nombres:                 | PATIÑO HURTADO JUAN CARLOS |  |  |
| Correo:                 | psoria@superbancos.gob.ec   | Tipo de<br>calificación: | ACTUARIOS                  |  |  |
| Fecha de<br>resolución: | 10/12/2020                  | Número de<br>resolución: | RESOL-2020-0001            |  |  |
| Estado:                 | ACTIVO                      |                          |                            |  |  |
|                         |                             |                          |                            |  |  |

2. Ingresar la información requerida, seguido de clic en el botón Guardar.

| Sanciones                |                                     |                      |                                     |
|--------------------------|-------------------------------------|----------------------|-------------------------------------|
| Número de<br>resolución: | SB-DTL-2020-453-R                   | Fecha<br>resolución: | 16/12/2020                          |
| Observación:             | Se deja la calificación sin efecto. | Archivo pdf:         | Seleccionar archivo 17919842001.pdf |
| Fecha inicio:            | 22/12/2020                          | Fecha fin:           | 18/02/2021                          |
| Estado<br>calificación:  | ACTIVO X V                          |                      |                                     |
|                          |                                     | Guardar Salir        |                                     |

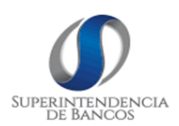

#### 3.9.3 Calificación sin Efecto

1. Dar clic en el botón  $\bigcirc$  y se visualizará el detalle de la calificación.

| Detalles de la calificación |                                                                       |                                                                  |                                                                                                    |  |
|-----------------------------|-----------------------------------------------------------------------|------------------------------------------------------------------|----------------------------------------------------------------------------------------------------|--|
| 720166329                   | Nombres:                                                              | SORIA DE LA CRUZ PAUL ORLANDO                                    |                                                                                                    |  |
| soria@superbancos.gob.ec    | Tipo de<br>calificación:                                              | AUDITORES EXTERNOS                                               |                                                                                                    |  |
| 6/08/2010                   | Número de<br>resolución:                                              | COSB-2018-0004                                                   |                                                                                                    |  |
| VACTIVO                     |                                                                       |                                                                  |                                                                                                    |  |
| 7<br>5                      | ficación<br>20166329<br>oria@superbancos.gob.ec<br>/08/2010<br>ACTIVO | ficación 20166329 20166329 Tipo de calificación: 708/2010 ACTIVO | ficación     Nombres:     SORIA DE LA CRUZ PAUL ORLANDO       oria@superbancos.gob.ec     Tipo de<br>calificación:     AUDITORES EXTERNOS       /08/2010     Número de<br>resolución:     COSB-2018-0004 |  |

2. Ingresar la información requerida, seguido de clic en el botón Guardar.

| Calificación si          | n efecto                           |                      |                                     |
|--------------------------|------------------------------------|----------------------|-------------------------------------|
| Número de<br>resolución: | SB-DTL-2020-0987-R                 | Fecha<br>resolución: | 22/12/2020                          |
| Observación:             | Se deja sin efecto la calificación | Archivo pdf:         | Seleccionar archivo 17919842001.pdf |
|                          |                                    | Guardar Salir        |                                     |

#### 3.10 Administración de usuarios

1. Ingresar al menú lateral izquierdo y seleccionar la opción Administración de Usuarios, seguido de la opción Usuarios.

| > 🗅 Administración<br>Calificaciones |
|--------------------------------------|
| ✓ 終 Administración Usuarios          |
| 🕂 Usuarios 🚛                         |
| > 🖞 Dirección DNAE                   |
| > 🖏 Dirección DTL                    |
| > 🗅 Gestión DNAE                     |
| > 🗇 Gestión DTL                      |
| [→ Cerrar sesión                     |
|                                      |

El sistema despegará todos los usuarios existentes, para su administración.

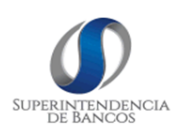

| Acción | Usuario      | Cédula / Ruc  | Nombres                             | Tipo de Usuario | Correo                        | Estado |
|--------|--------------|---------------|-------------------------------------|-----------------|-------------------------------|--------|
|        | Buscar       | Buscar        | Bustar                              | Seleccione 🗸    |                               |        |
| @ & Đ  | psoria       | 1720166329    | SORIA DE LA CRUZ PAUL ORLANDO       | INTERNO         | psoria@superbancos.gob.ec     | ACTIVO |
| @ & ⊕  | wcheca       | 1711516318    | CHECA SUAREZ WASHINGTON FERNANDO    | INTERNO         | jcalero@superbancos.gob.ec    | ACTIVO |
|        | svilca       | 1709636607    | VILCA GUALLICHICO SEGUNDO RAMON     | INTERNO         | jcalero@superbancos.gob.ec    | ACTIV  |
| ◎ ¾ ④  | faguilar     | 1708849375    | AGUILAR CASPI FRANKLIN ARTURO       | INTERNO         | jcalero@superbancos.gob.ec    | ACTIV  |
| (4)    | wgonzalez    | 1707996565    | GONZALEZ PAREDES WASHINGTON EDUARDO | INTERNO         | jcalero@superbancos.gob.ec    | ACTIV  |
| ◎ & ⊕  | samaniego1   | 0101136398    | ABAD SAMANIEGO RODRIGO EDUARDO      | EXTERNO         | psoria@superbancos.gob.ec     | ACTIV  |
| ◎ & ⊕  | carlos24     | 0200565869    | CALERO PAREDES CARLOS ALEMÁN        | EXTERNO         | jackelinnecalero@gmail.com    | CREA   |
| ◎ & ⊕  | mgcevallos21 | 1711679702    | ROSERO AGUAS ROSA DE LOS ANGELES    | EXTERNO         | mgcevallos@superbancos.gob.ec | ACTIN  |
| @ ⅔ ⊕  | comglo69     | 1791409663001 | COMPAÑIA GLOBAL COMGLO CIA. LTDA.   | EXTERNO         | mgcevalios@superbancos.gob.ec | ACTIN  |
|        | avega2       | 0100124940    | VEGA JARAMA JOSE ALFONSO GERARDO    | EXTERNO         | jcalero@superbancos.gob.ec    | ACTIN  |

2. Crear nuevo usuario, para lo cual, deberá dar clic en el botón (Revo Usuario) ingresar el número de identificación o el apellido del funcionario para que el sistema realice la búsqueda y devuelva los datos.

| Nuevo Usuario                                    |                      |                       |          |         | × | l cictema                                                                      |
|--------------------------------------------------|----------------------|-----------------------|----------|---------|---|--------------------------------------------------------------------------------|
| Cédula<br>Datos del empleado público<br>Usuario: | Apellidos<br>Cédula: | QBuscar<br>Apellidos: | Nombres: | Correo: |   | Recuerde que el sistema<br>obtiene la información de<br>las bases de datos del |
| Intendencia: Seleccione Inten                    | dencia XV            | Guardar               | alir     |         |   | sistema de Talento Humane                                                      |

El módulo de administración de usuarios cuenta con tres opciones:

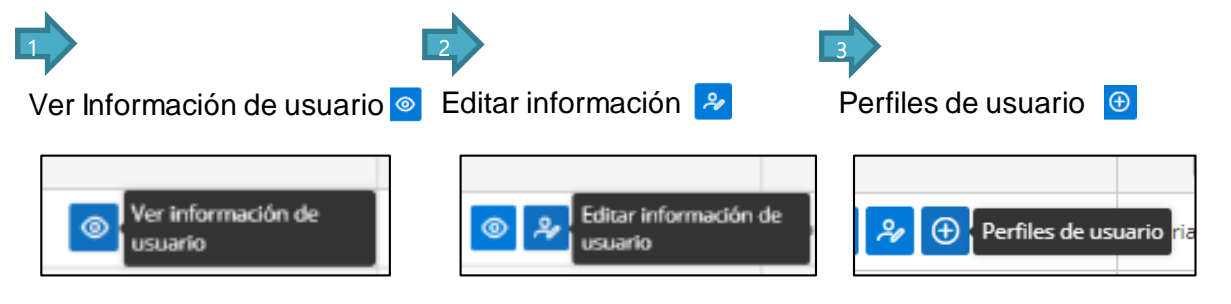

#### 3.10.1 Ver información de usuario

1. Dar clic en el botón y se visualizará la información del usuario, como son: datos demográficos, perfiles y roles de usuario asignados en base a las actividades que desempeña.

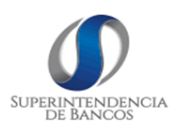

| nformación Usuario            |                              |  |
|-------------------------------|------------------------------|--|
| Calle: LAS ORQUIDEAS          | <b>N. Casa</b> : 503         |  |
| Teléfono: 2222222             | Celular: 999999999           |  |
| stado: ACTIVO 🗸               | Tipo de usuario: INTERNO 🗸 🗸 |  |
| Perfiles de Usuario:          |                              |  |
| Calificaciones                |                              |  |
| • ADMINISTRADOR               |                              |  |
| Gestión DTL                   |                              |  |
| e USUARIO                     |                              |  |
| Dirección DNAE                |                              |  |
| • ADMINISTRADOR               |                              |  |
| Administración Calificaciones |                              |  |
| • USUARIO                     |                              |  |
| Dirección DTL                 |                              |  |
| o ADMINISTRADOR               |                              |  |
| Administración Usuarios       |                              |  |
| • ADMINISTRADOR               |                              |  |
| Gestión DNAE                  |                              |  |
| o ADMINISTRADOR               |                              |  |
|                               |                              |  |

#### 3.10.2 Editar Información del usuario

1. Dar clic en el botón <sup>2</sup>y se desplegará la pantalla con la información personal del usuario con la opción de editar la misma.

| Información Usuario                     | ×                                              |
|-----------------------------------------|------------------------------------------------|
| Usuario; faguilar                       | Correo: jcalero@superbancos.go                 |
| Intendencia: PORTOVIEJO X V             | Nacionalidad: Seleccione Nacionalidad          |
| Provincia: PICHINCHA $	imes \checkmark$ | Cantón QUITO XV                                |
| Parroquia: Seleccione Parroquia         | Barrio:                                        |
| Calle                                   | N. Casa                                        |
| Teléfono:                               | Celular:                                       |
| Estado: ACTIVO XV                       | Tipo de usuario: INTERNO $\times$ $\checkmark$ |
| BGuardar                                | @Salir                                         |

#### 3.10.3 Perfiles de Usuario

1. Dar clic en el botón  $\bigcirc$  y se desplegará el listado de todos los perfiles a los cuales tiene permiso, así como la opción de poder agregar más perfiles, en función a las actividades que desempeña.

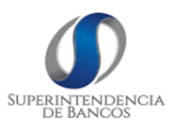

| Perfiles                   | >                                              | < |
|----------------------------|------------------------------------------------|---|
| psoria                     | SORIA DE LA CRUZ PAUL                          |   |
| Agregar perfil             |                                                |   |
| Perfiles: Selecci          | ione Perfil X Y                                |   |
|                            | Q Guardar g                                    |   |
| Ace Usuar                  | rios Perfil Estado                             |   |
| Gestio<br>Admir<br>Calific | ón DNAE Usuarios<br>nistración<br>acciones     |   |
| Gestió<br>Calific          | ón DTL calificationes                          |   |
|                            | Gestión DTL                                    |   |
| 0                          | Calificaciones                                 |   |
| 0                          | Dirección DNAE                                 |   |
| 0                          | Dirección DTL                                  |   |
|                            | Mostrar 1 a 0 de 0 perfiles 🔣 \land 1 ▷ 🕅 10 🗸 |   |
|                            | (©Salır                                        |   |

#### 3.11 Administración de calificaciones

1. Ingresar al menú lateral izquierdo y seleccionar la opción Administración de Calificaciones.

| Calificaciones              |
|-----------------------------|
| Calificaciones Generales    |
| 윲 Áreas Calificaciones      |
| > 🔗 Administración Usuarios |
| > ᄶ Dirección DNAE          |
| > 🖧 Dirección DTL           |
| > 🗅 Gestión DNAE            |
| > 🗇 Gestión DTL             |
| [→ Cerrar sesión            |

El módulo de administración de calificaciones cuenta con dos opciones:

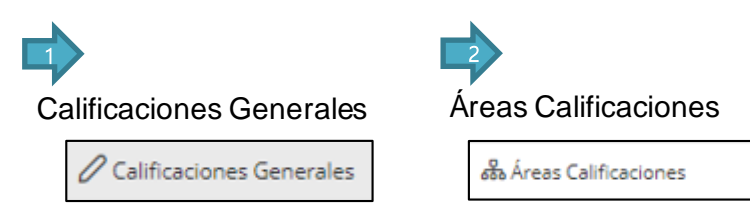

#### 3.11.1 Calificaciones Generales

1. Dar clic en la opción "Calificaciones Generales", y el sistema desplegará todos los tipos de calificación existentes.

| njua de caminación y requisitos                            |                                     |                 |                    |              |
|------------------------------------------------------------|-------------------------------------|-----------------|--------------------|--------------|
| 4 New spacetoreads                                         |                                     |                 |                    |              |
| Acción                                                     | Tipo Calificación                   | Tipo Persona    | Tipo Requerimiento | Estado       |
|                                                            | Buscar                              | Seleccione      | Seleccione         | Seleccione 🗸 |
| 20                                                         | PRUEBA 3                            | PERSONA NATURAL | ACTUALIZACIÓN      | INACTIVO     |
| 2                                                          | PRUEBA 3                            | PERSONA NATURAL | CALIFICACIÓN       | INACTIVO     |
| *                                                          | PRUEBA                              | PERSONA NATURAL | CALIFICACIÓN       | INACTIVO     |
| 2                                                          | ACTUARIOS                           | PERSONA NATURAL | CALIFICACIÓN       | ACTIVO       |
| *                                                          | AUDITORES EXTERNOS                  | PERSONA NATURAL | CALIFICACIÓN       | ACTIVO       |
| 20                                                         | AUDITORES INTERNOS                  | PERSONA NATURAL | CALIFICACIÓN       | ACTIVO       |
| 20                                                         | OFICIALES DE CUMPLIMIENTO           | PERSONA NATURAL | CALIFICACIÓN       | ACTIVO       |
| *                                                          | PERITOS VALUADORES                  | PERSONA NATURAL | CALIFICACIÓN       | ACTIVO       |
| 20                                                         | PERSONAL DE CALIFICADORAS DE RIESGO | PERSONA NATURAL | CALIFICACIÓN       | ACTIVO       |
| 20                                                         | ACTUARIOS                           | PERSONA NATURAL | ACTUALIZACIÓN      | ACTIVO       |
| Massaw 1 a 0 de 0 tepes de cutificación 😥 🔄 🚺 2 3 D 🕅 10 🛩 |                                     |                 |                    |              |

2. Dar clic en el botón clic en el botón Guardar.

e ingresar la información solicitada, seguido de

| Crear tipo calificación / act | ualización                                                                                        |
|-------------------------------|---------------------------------------------------------------------------------------------------|
| Tipo de calificación:         | SERVICIOS AUXILIARES                                                                              |
| Tipo de persona:              | PERSONA JURIDICA 🗸                                                                                |
| Tipo de requerimiento:        | CALIFICACIÓN 🗸                                                                                    |
| Descripción:                  | Calificación para Compañías que prestan SERVICIOS AUXILIARES                                      |
| Ubicación Normativa:          | https://www.superbancos.gob.ec/bancos/wp-content/uploads/downloads/2020/06/ <u>L2_IV_cap_Lpdf</u> |
| Estado:                       | ACTIVO                                                                                            |
|                               | Guarder<br>2                                                                                      |

3. Ingresar de requisitos asociadas al tipo de calificación.

| Crear tipo calificación / actualización |                                                                                                    |                                       |  |  |
|-----------------------------------------|----------------------------------------------------------------------------------------------------|---------------------------------------|--|--|
| Tipo de calificación:                   | SERVICIOS AUXULIARES                                                                                                    |                                       |  |  |
| Tipo de persona:                        | PERSONA JURIDICA 🛛 🗸                                                                                                    |                                       |  |  |
| Tipo de requerimiento:                  | CALIFICACIÓN 🗸                                                                                                    |                                       |  |  |
| Descripción:                            | Calificación para Compañías que prestan SERVICIOS AUXILIARES                                                                                                    |                                       |  |  |
| Ubicación Normativa:                    | https://www.superbancos.gob.ec/bancos/wp-centent/uploads/downloads/2020/06/12_1/_cap_Lpdf                                                                                         |                                       |  |  |
| Estado:                                 | ACTIVO V                                                                                                    |                                       |  |  |
| C Counter                               |                                                                                                    |                                       |  |  |
| Agregar requisitos                      |                                                                                                    |                                       |  |  |
| Requisito:                              | Copia certificada del acta de sesión de la junta general de accionistas o del directorio que haya resueito solicitar la calificación como compañía de servicios auxiliares de los | sectores financiero público y privado |  |  |
| +Agregar Requestion                     |                                                                                                    |                                       |  |  |
| Requiitos Estado                        |                                                                                                    |                                       |  |  |
| Grader                                  |                                                                                                    |                                       |  |  |

4. Dar clic en el botón + Agregar Requisito para guardar los requisitos de cada tipo de calificación.

| Acción | Requisitos                                                                                                    | Estado |
|--------|----------------------------------------------------------------------------------------------------|--------|
| 0      | Copia certificada del acta de sesión de la junta general de accionistas o del directorio que haya resuelto solicitar la calificación como compañía de servicios auxiliares de los sectores financiero público y privado | ACTIVO |
|        | Guardar O salv                                                                                                    |        |

# 3.11.2 Áreas de Calificaciones

1. Dar clic en la opción "Áreas Calificaciones", y el sistema desplegará todas las áreas de calificaciones de Peritos Valuadores.

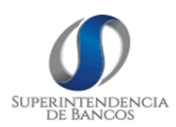

| Áreas Calificaciones |                                              |              |  |
|----------------------|----------------------------------------------|--------------|--|
| +Nueva área          |                                              |              |  |
| Acción               | Areas                                        | Estado       |  |
|                      | Buscar                                       | Seleccione 🗸 |  |
| 0                    | INTANGIBLES                                  | INACTIVO     |  |
| 0                    | EQUIPOS DE COMPUTACIÓN                       | INACTIVO     |  |
| 0                    | BIENES AGRÍCOLAS                             | ACTIVO       |  |
| 0                    | BIENES AGROFORESTALES                        | ACTIVO       |  |
| 0                    | BIENES AGROINDUSTRIALES                      | ACTIVO       |  |
| 0                    | BIENES AGROPECUARIOS                         | ACTIVO       |  |
| 0                    | BIENES FORESTALES                            | ACTIVO       |  |
| 0                    | BIENES INMUEBLES                             | ACTIVO       |  |
| 0                    | DIENES MUEDLES                               | ACTIVO       |  |
| 0                    | BIENES PECUARIOS                             | ACTIVO       |  |
|                      | Mostrar 1 a 0 de 0 Areas K ⊲ 1 2 3 D DI 10 🛩 |              |  |

2. Dar clic en el botón e ingresar la información solicitada, seguido de clic en el botón Guardar.

| Área Nueva |                  | × |
|------------|------------------|---|
| Zona:      | BIENES METÁLICOS |   |
|            | Guardar (Salir   |   |

## 4. TÉRMINOS Y DEFINICIONES.

DNAE: Dirección Nacional de Atención y Educación al Ciudadano.

DTL: Dirección de Trámites Legales

SB: Superintendencia de Bancos.